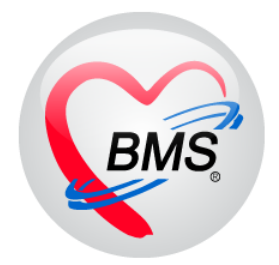

# คู่มือการใช้งาน โปรแกรม BMS-HOSxP XE

# ระบบงานบัญชี 1

กลุ่มประชากรทุกกลุ่มอายุ

บริษัท บางกอก เมดิคอล ซอฟต์แวร์ จำกัด

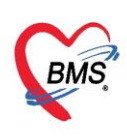

# คู่มือการใช้งานระบบงานบัญชี 1 กลุ่มประชากรทุกกลุ่มอายุ

# การเข้าใช้งานโปรแกรม HOSxPXE4

1. ดับเบิ้ลคลิก ที่ไอคอน HOSxPXE4

| 0           |                               |  |
|-------------|-------------------------------|--|
| Recycle Bin |                               |  |
| This PC     |                               |  |
| Network     |                               |  |
| HOSYPYEA    | ดับเบิ้ลคลิกที่ไอคอน HOSxPXE4 |  |
| TO SAPAL4   |                               |  |

แสดงหน้าจอการเข้าสู่โปรแกรม HOSxPXE4

2. กรอกรหัสผู้ใช้งานและรหัสผ่านเพื่อ Login เข้าระบบ HOSxP XE4 จากนั้นคลิกปุ่ม เข้าระบบ

| BMS-HOSxP XE Login                     | X                           |
|----------------------------------------|-----------------------------|
| BMS-HOSxP XE 4.0<br>โรงพยาบาลทดสอบระบบ | Thai                        |
| รุ่น: 4.63.2.6 DB: MySQL (กระ          | กรหัสผู้ใช้ และรหัสผ่าน     |
| รหัสผู้ใช้                             |                             |
| รหัสผ่าน                               | เข้าระบบด้วย<br>บัตรประชาชน |
| คลิกปุ่มเข้าสู่ระบบ                    | 2                           |

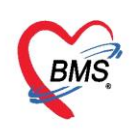

3. เลือกสาขาของโรงพยาบาล หรือ โรงพยาบาลที่ทำงาน

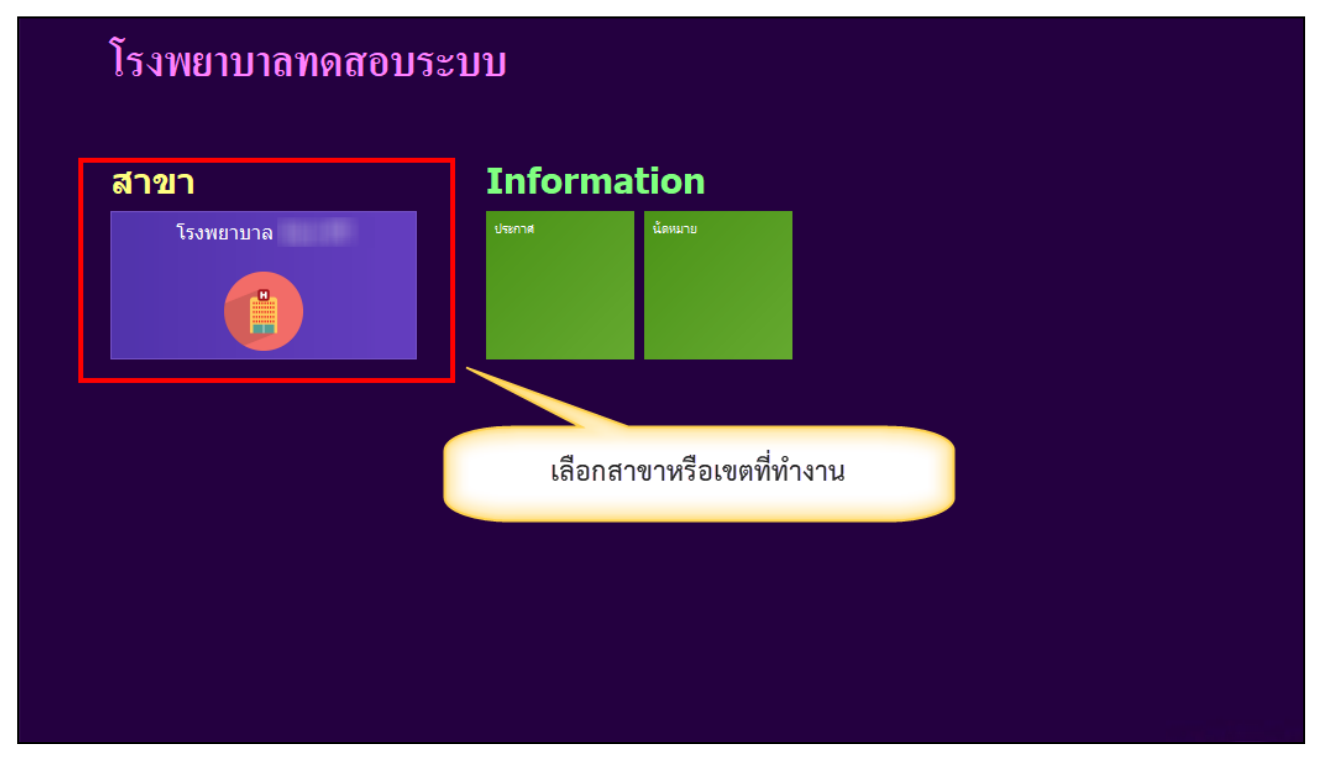

แสดงหน้าจอเลือกสาขาที่ทำงาน

4. คลิกเลือกห้องทำงาน ≻ ห้องทำงานที่เราอยู่ปัจจุบันหรือห้องที่ใช้บันทึกข้อมูล

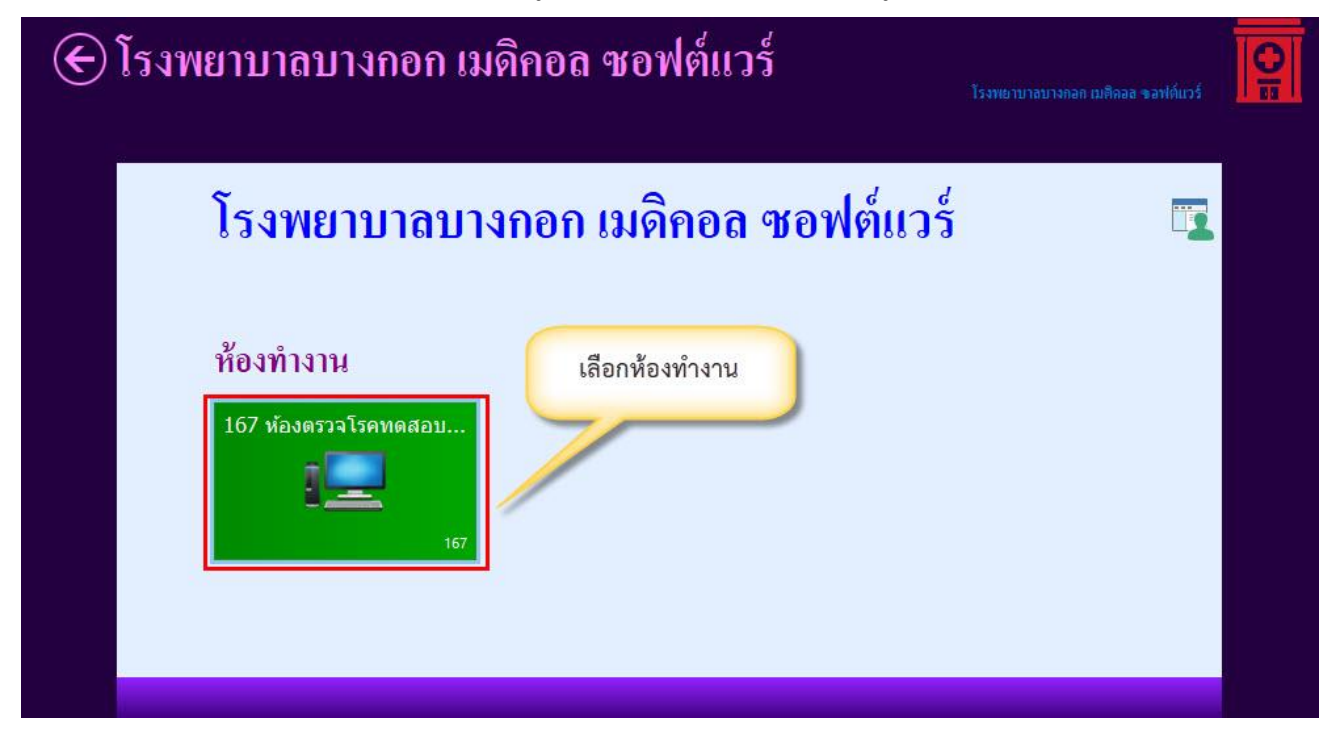

แสดงหน้าจอเลือกห้องทำงาน

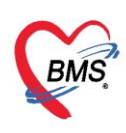

- 5. ระบบจะแสดงหน้าต่างข่าวสารประชาสัมพันธ์ ของทางโรงพยาบาลด้านบนของหน้าต่างจะแสดง ชื่อ-นามสกุล ของ
- ผู้ Login เข้าระบบ หากไม่ต้องการทราบข่าวประชาสัมพันธ์สามารถคลิกปิดหน้าต่างได้ที่ปุ่ม x ด้านบน

| HOSxPLoginWelco                           | omeHTMLForm - BMS-HOSxP XE 4.0 : 4.63.2.6 DI     | B : hos@25.56.220.4:hosxp [PostgreSQI  | L:5432] (โรงพยาบาลบางกอก เมดิคอ – 🗖 🗙     |
|-------------------------------------------|--------------------------------------------------|----------------------------------------|-------------------------------------------|
| Applic OPD F Refer   Instan   PCU   Psy   | rch Physic IPD Re Nurse Docto Denta ER EMS Dispe | r Pharm Finant Labor Patho Radiol Oper | ra Check Blood Back ( KPI GIS HHC Tools 😨 |
| HOSxPLoginWelcomeHTMLForm ×               |                                                  |                                        |                                           |
|                                           | $\sim$                                           |                                        | ข้อมูลข่าวสารที่ทางรพ.                    |
|                                           | 3MS                                              | S.                                     | ประกาศให้ทราบ                             |
|                                           |                                                  |                                        |                                           |
|                                           |                                                  |                                        |                                           |
|                                           | ยนดตอนรบเข                                       | าลู HOSxP                              |                                           |
|                                           |                                                  | · /                                    |                                           |
|                                           | http://hos                                       | <u>kp.net</u>                          |                                           |
| ตั้งแต่วันที่ 19 ต                        | <b>ก.ค. 62 เป็นต้นไปท่านจะได้พบกับระบบ</b> เ     | าารบันทึกข้อมูลใหม่ในโปรแกรม           | I BMS-HOSxP XE                            |
|                                           | โดยจะมีการเปลี่ยนกระบวนก                         | ารและเอกสารที่ใช้ได้แก่                |                                           |
|                                           | 1. ใบนำทาง(ใบขั้นตอ                              | นการรับบริการ)                         |                                           |
|                                           | <ol> <li>2. ໃນເນັ</li> </ol>                     | ัด                                     |                                           |
|                                           | 2 9 1 5 1 5 0 5                                  | 11011000                               |                                           |
|                                           |                                                  | PPMMB                                  |                                           |
|                                           | ชื่อผู้ใช้งานและห้องตรวจที่เข้าใช้งาน            | มาบาลอิน                               | 5.2 (* 1907)****                          |
| ในการใช้งาน BMS                           | ໃนระบบ                                           | หรือรายการยาที่สั่งให้คนไข้ใน          | กระดาษจะต้องบันทึกใน                      |
| ระบบเท่านั                                | ในพากมา ครอดตบเบูพาการเขงาน                      | มให้ติดต่อ BMS และ IT ได้ที่เบอ        | เร์ภายใน 263                              |
|                                           |                                                  |                                        |                                           |
|                                           |                                                  |                                        |                                           |
| CARD NOM SCRL INS เอกพงษาเจาหนาทBMS:167 พ | องตรวจเรตทตดอบระบบ IM_MAZZA                      | 25.76.202.3                            |                                           |

แสดงหน้าจอประชาสัมพันธ์

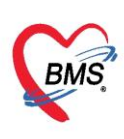

# ระบบงานบัญชี 1

# กลุ่มประชากรทุกกลุ่มอายุ

เข้าใช้งาน เลือกเมนู PCU >> Account 1

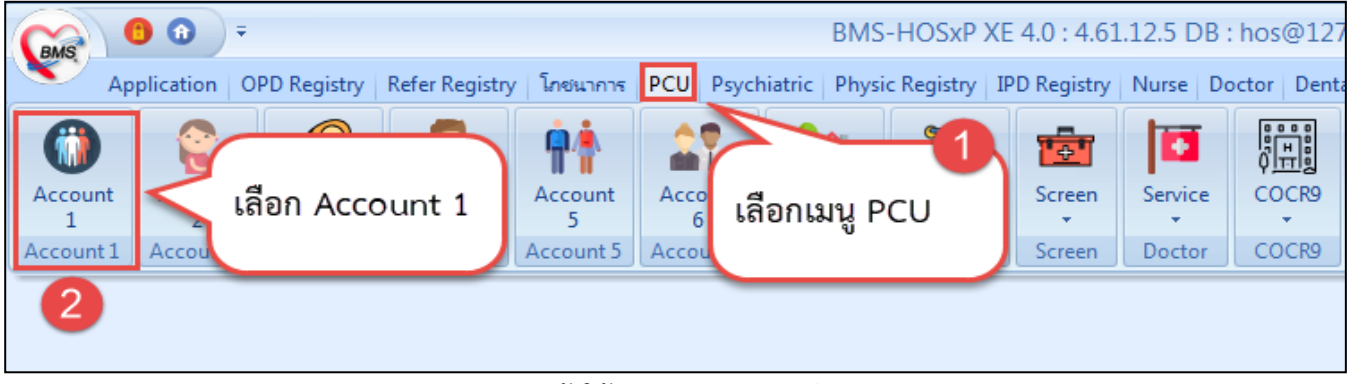

แสดงการเข้าใช้งานระบบงานบัญชี 1

ในระบบงานบัญชี 1 จะประกอบไปด้วยข้อมูลของประชากรทุกกลุ่มอายุ ทั้งในเขตรับผิดชอบและนอกเขต รับผิดชอบ โดยข้อมูลของประชากรนอกเขตรับผิดชอบถูกเก็บไว้ในบ้านที่ขึ้นทะเบียนไว้ในหมู่ 0 และหมู่บ้าน 0 ซึ่ง ก่อนที่จะใช้งานข้อมูลในบัญชีอื่น ต้องบันทึกข้อมูลประชากรในเขตรับผิดชอบให้ครบถ้วนเสียก่อน เนื่องจากในระบบ บัญชีอื่นๆ ต่างก็จำเป็นต้องให้ข้อมูลอ้างอิงจากระบบงานบัญชี 1 ดังนั้นจะต้องมีผู้รับผิดชอบข้อมูลฐานประชากรใน เขตและนอกเขตรับผิดชอบ

|      | HOS       | xPPCUAccount1MainForm        | ×            |                  |               |                   |          |                |                       |                        |
|------|-----------|------------------------------|--------------|------------------|---------------|-------------------|----------|----------------|-----------------------|------------------------|
| 5    | ະນນ       | งานบัญชี 1 (กลุ่มประ         | ซากรทุกกลุ่ม | มอายุ)           | 🔲 ค้นหา/แ     | า้ไข งานคัดกรอ-   | a 🕶      |                |                       |                        |
| 1.22 | เลือกพื้น | ที                           |              | แขกตามทะเบิ      | ยนบ้าน บุกกก  | ทั้งหมด GoogleN   | lap ทะเล | บียนโรกเรื่อรั | ัง ด้นหากลุ่มเป้าหมาย | ทะเบียนผู้เสียชีวี     |
|      | หมู่ที่   | ชื่อหมุ่บ้าน 👻               | ตำบล         | รายการบ้าน       | ในพื้นที่     |                   |          |                | .)/                   |                        |
| >    | 0         | หมุ0ใช้บันทึกคนไข้นอกเขต     | แลนลบ        |                  | u 🕅 ušta      | นา้าน 🔥 ม้านเว้าน | ేల       | งวงไวยบองเพื่  |                       | 18                     |
|      | 2         | หมุ่บ้านในเขต 1              | แสนสุข       | - PMHID          |               |                   | 4116     | NIDIGENDI      |                       |                        |
|      | 3         | หมุ่บ้านในเขต 2              | แสนสุข       | ล่ำตับ           | บ้านเลขที่    | เลขที่ทะเบียนบ้าน | ประเภท   | ถนน            | จำนวนบุคคลในบ้าน      | รายการครอบ             |
|      | 4         | หมู่บ้านในเขต 3              | แสนสุข       | >1               | 11            | 1                 | บ้าน     |                | 101                   | ลำตับครอบ              |
|      | 11        | หมู่บ้านในเขต <mark>4</mark> | แสนสุข       | 2                | 2             | 552266            | บ้าน     |                | 0                     |                        |
|      |           |                              |              | 3                | 5             | 665544            | บ้ำน     |                | 1                     | <no da<="" td=""></no> |
|      |           |                              |              | ·                |               |                   |          |                |                       | เพิ่มครอบคร            |
|      |           |                              |              | <                |               |                   |          |                | •                     |                        |
|      |           |                              |              | รายชื่อบุคค      | ลในบ้าน       |                   |          |                |                       |                        |
|      |           |                              |              | ลำตับ เ          | กรอบกรัวร์ ตำ | แหน่ง ดำนำเ       | หน้า     | ชื่อ           | นามสกุล               | เพศ                    |
|      | _         |                              |              |                  |               |                   |          | anor.          |                       | Loansa:                |
| 4    |           |                              | •            |                  |               |                   |          | -              |                       |                        |
| -    | lask      |                              |              | 144 44 4         | *** + -       | ▲ ✓ X ∩ * '*      |          | •              |                       |                        |
| ſ    | - 10      | นุ่มหมู่บ้าน                 | ป้าน         | DW EM            | R             |                   |          |                |                       |                        |
|      |           | •                            |              |                  |               |                   |          |                |                       |                        |
| 6    | Upda      | ate Age Update ลิทธิ         | จากแฟ้ม ปรั  | บลำนำหน้าอัตโนมั | ñ             |                   |          |                |                       |                        |

แสดงหน้าจอทะเบียนระบบงานบัญชี 1

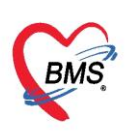

## 1. การเพิ่มหมู่บ้าน

| 😸 HOS     | HOSxPPCUAccount1MainForm 🗵                      |               |       |                         |                 |                |          |                          |                    |                                   |        |
|-----------|-------------------------------------------------|---------------|-------|-------------------------|-----------------|----------------|----------|--------------------------|--------------------|-----------------------------------|--------|
| ระบบเ     | ทนบัญชี 1 (กลุ่มประ                             | ะชากรทุกกลุ่ม | เอาเ  | u) 🗖                    | ]               | งานคัดกรอง     | -        |                          |                    |                                   |        |
| เลือกพื้น | ที่                                             |               | u     | ยกตาม <b>ทะเบ</b> ียนบ้ | น บุคคลทั้งหมะ  | GoogleM        | ap ทะเมื | วียนโรคเรื่อร <b>ั</b> ง | ด้นหากลุ่มเป้าหมาย | ทะเบียนผู้เสียชีวิต               |        |
| หมู่ที่   | พมู่ที่ ชื่อหมู่บ้าน 📍 ตำบล รายการบ้านในพื้นที่ |               |       |                         |                 |                |          |                          |                    |                                   |        |
| > 0       | > 0 หมุ0ไข้บันทึกคนไข้นอกเขต แสนสุข             |               |       |                         |                 |                |          |                          |                    |                                   |        |
| 2         | หมู่บ้านในเขต 1                                 | แสนสุข        |       | - емал не               |                 |                | 41161    |                          |                    | - 1 MM                            |        |
| 3         | หมุ่บ้านในเขต 2                                 | แสนสุข        |       | ลำดับ ป                 | ้ำนเลขที่ เลข   | ที่ทะเบียนบ้าน | ประเภท   | ถนน                      | จำนวนบุคคลในบ้าน   | รายการครอบคร่                     |        |
| 4         | หมุ่บ้านในเขต 3                                 | แสนสุข        | >     | 1 1                     | 1 1             |                | บ้าน     |                          | 101                | ลำตับครอบคร                       |        |
| 11        | หมุ่บ้านในเขต 4                                 | แสนสุข        |       | 2 2                     | 552             | 266            | บ้าน     |                          | 0                  |                                   |        |
|           |                                                 |               |       | 3 5                     | 665             | 5544           | บ้าน     |                          | 1                  | <no data<="" td=""><td></td></no> |        |
|           |                                                 |               |       |                         |                 |                |          |                          |                    | display                           |        |
|           |                                                 |               |       |                         |                 |                |          |                          |                    |                                   |        |
|           |                                                 |               |       |                         |                 |                |          |                          |                    |                                   |        |
|           |                                                 |               |       |                         |                 |                |          |                          |                    | เพิ่มกรอบกรัว                     |        |
|           |                                                 |               |       |                         |                 | 111            |          |                          | P                  |                                   | i)     |
|           | 000 101 11                                      | เพิ่มหม่งใกม  |       | ายชื่อบุคคลในป          | ้ำน             |                |          |                          |                    |                                   |        |
|           | แต่กี่ท                                         | เพลทมู่บาน    |       | ก็ดับ ดรอบ              | เครัวร์ ตำแหน่ง | ดำนำห          | น้ำ 1    | ชื่อ                     | นามสกุล            | เพศ                               | 1      |
|           |                                                 |               |       |                         |                 |                |          |                          |                    |                                   |        |
| <         |                                                 | *             |       |                         |                 |                |          | -                        |                    |                                   |        |
| Task      | 1                                               |               |       | 44 4 4 44               | →+ + + + +      | ′× ∩ * '*      | -        |                          |                    |                                   | *      |
|           | ้นระหว่าร้าย                                    | ้ำน           |       | DW EMR                  |                 |                |          |                          |                    |                                   |        |
| 54        | C. munuh                                        |               |       |                         |                 |                |          |                          |                    |                                   |        |
| film 1    |                                                 |               |       | 2 4 9 . 44              |                 |                |          |                          |                    |                                   |        |
| Upda      | te Age Update ans                               | รจากแฟม ประ   | าคานา | ทหาอดเหมด               |                 |                |          |                          |                    |                                   | ื่≱ ปก |

## คลิกที่ปุ่ม เพิ่มหมู่บ้าน ทางด้านล่างซ้าย เพื่อทำการเพิ่มหมู่บ้าน

รูปภาพแสดงการเพิ่มหมู่บ้าน

จะปรากฏหน้าข้อมูลหมู่บ้าน ให้กรอกรายละเอียดหมู่ที่, ชื่อหมู่บ้าน, ที่อยู่ สำหรับช่องที่อยู่ หากว่า ต้องการให้แสดงทั้งหมดให้กดที่ปุ่ม All แต่หากต้องการให้แสดงแค่ตำบลเดียวกันให้กดที่ปุ่ม ตำบลเดียวกัน ข้อมูลจะ แสดงแค่ตำบลเดียวกันออกมา

| 🎃 HOSx  | PPCUAccount1Village     | EntryForm                |                                                   | - = x                                         |
|---------|-------------------------|--------------------------|---------------------------------------------------|-----------------------------------------------|
| ข้อมูล  | หมู่บ้าน                |                          |                                                   |                                               |
| รายละเส | โขดหมู่บ้าน             |                          |                                                   |                                               |
| หมู่ที่ | 21 ชื่อหมู่ป่           | าน าเคลอบในเบค 11        | ทีอยุ่                                            | <ul> <li>All ตำบลเดียวกัน</li> </ul>          |
|         | Latitude                | 15.3888116647711         | Longitude 101.116790771484                        | Map                                           |
| กำหนง   | ดเจ้าหน้าที่สาธารณสุขปร | ะจำบ้าน นนเจ้าหน้าที่BMS |                                                   | - Wap                                         |
|         |                         | 🔲 Update บ้านทุกหลัง     |                                                   |                                               |
|         | วันที่แขกชุมชนไปอยู่    | ะอกเขต 🗸                 |                                                   |                                               |
| Мар     |                         |                          |                                                   |                                               |
| Goo     |                         |                          | [21] (2245) [2275]<br>ข้อมูลแผนเที (\$2020) 10 คม | (ระว<br>ข้อกำหนดในการให้งานที่ ดาวาเพียงง ที่ |
| 🐻 ลบ    | หมุ่บ้าน ข้อมูลสำรวจ    | ทหมู่บ้าน (UE)           |                                                   | บันทึก 🚺 ปิด                                  |

รูปภาพแสดงรายละเอียดการเพิ่มหมู่บ้าน

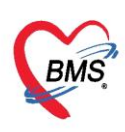

หากต้องการใส่ Latitude กับ Longitude สามารถกดปุ่ม Map เพื่อให้ระบุตำแหน่ง ได้จากแผนที่แบบ Google map (แต่ต้องทำการเชื่อมต่อ internet) แล้วสามารถเลือกปักธงตามที่อยู่ ซึ่งระบบจะแสดงหมายเลข Latitude กับ Longitude ให้ จากนั้นระบบจะแสดงรูปในส่วนของ Map ตามที่เลือกจาก Google map

| 🛞 HOSxPPCUAc      | count1VillageEn                | tryForm                |                  |          |                |                          | - = x                   |
|-------------------|--------------------------------|------------------------|------------------|----------|----------------|--------------------------|-------------------------|
| ข้อมูลหมู่บ้าน    | L.                             |                        |                  |          |                |                          |                         |
| ราขละเอียดหมุ่บ้า | u                              |                        |                  |          |                |                          |                         |
| หมู่ที่ 21        | ชื่อหมู่บ้าน                   | ทดสอบในเขต 11          | ที่อยู่          |          |                |                          | → All                   |
|                   | Latitude                       | 15.3888116647711       | Lon              | ngitude  | 101.1167907714 | 84                       | Mon                     |
| กำหนดเจ้าหน้าจ    | <mark>าี่สาธารณสุขประจำ</mark> | บ้าน                   |                  |          |                | •                        | мар                     |
|                   |                                | 🔲 Update บ้านทุกข      | หลัง             |          |                |                          |                         |
|                   | แมวระเวณใปอเล่นออ              | 1710                   |                  |          |                |                          |                         |
| 216711            | สถุกมันขุด เมลุณ์หลุก          | 50%                    | C 0/0 10         | Source   |                | und l                    |                         |
| Мар               |                                | - 14 - 14 <sup>1</sup> | วะบุต            | าแทน     | งหมูบานเนแต    | มนท                      |                         |
| +                 |                                |                        | 2219             | 1        |                | แผนที                    | ดาวเทียม                |
| _                 |                                | have a second          | 21               | 2245 227 | 75             |                          | 205                     |
| Cardo             | [2344<br>[2340]                |                        | 2                | 2212     | 21             | Fred                     |                         |
| Ja No Gina        |                                |                        | ข้อมูลแผนที่ ©20 | 20 10 คม | . 💶 🔤 ข้อ      | กำหนดในการใช้งาน รา<br>/ | ยงานข้อผิดพลาดของแผนที่ |
| 🗧 ลบหมุ่บ้าน      | ข้อมูลสำรวจหม                  | ุ่ข้าน (UE)            |                  |          |                | 💾 บันที                  | ก 🚺 🚺 ก                 |

รูปภาพแสดงการระบุแผนที่ให้กับหมู่บ้าน

หากต้องการกำหนดเจ้าหน้าที่สาธารณสุขประจำบ้าน สำหรับหมู่บ้านที่สร้างขึ้น ก็สามารถเลือกชื่อ ซึ่งชื่อนี้ ต้องไปตั้งค่าที่ System setting ให้เป็นเจ้าหน้าที่ และหากต้องการให้ แสดงชื่อเจ้าหน้าที่นี้ในบ้านทุกหลังให้กดที่ Update บ้านทุกหลัง หากไม่ต้องการทุกหลังสามารถไปที่บ้านแล้วเลือกทีละหลังได้

| HOSxPPCUAccount1VillageEntryForm                  | - = x                          |
|---------------------------------------------------|--------------------------------|
| ข้อมูลหมู่บ้าน                                    | ระบ อสม.ประจำหม่บ้าน           |
| รายละเอียดหมุ่บ้าน                                |                                |
| หมู่ที่ 21 ชื่อหมู่บ้าน ทดสอบในเชต 11             | ทีอยุ - All                    |
| Latitude 15.3888116647711                         | Lougitude 101.116790771484 Map |
| กำหนดเจ้าหน้าที่สาธารณสุขประจำบ้าน เจ้าหน้าที่BMS | - Map                          |
| 🔲 Update บ้านทุกหลัง                              |                                |
| วันที่แขกชุมชนไปอยู่นอกเบต 🗸 🗸                    |                                |
| อบหมุ่บ้าน ข้อมูลล่ารวจหมุ่บ้าน (UE)              | 💾 บันทึก 🔀 ปิด                 |

รูปภาพแสดงการระบุเจ้าหน้าที่สาธารณสุข

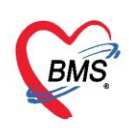

#### 2. การแก้ไข และ การลบหมู่บ้าน

| HOSxPPCUAccount1MainForm X                                           |                            |               |                 |              |                   |           |              |                    |                          |
|----------------------------------------------------------------------|----------------------------|---------------|-----------------|--------------|-------------------|-----------|--------------|--------------------|--------------------------|
| ระบบงานบัญชี 1 (กลุ่มประชากรทุกกลุ่มอายุ) 👘 ดีแหง/แก้ไข งาแด้ตกรอง 👻 |                            |               |                 |              |                   |           |              |                    |                          |
| เลือกพื่                                                             | แท้                        |               | แขกตามทะเบียน   | เบ้าน บุคคลา | เงิงหมด GoogleM   | ap ກະເນີຍ | นโรคเรื่อรัง | ด้นหากลุ่มเป้าหมาย | ทะเมียนผู้เสียชีวิต      |
| หมู่ที่                                                              | ชื่อหมุ่บ้าน               | ตำบล          | รายการบ้านใน    | เพื่นที่     |                   |           |              |                    |                          |
| 0                                                                    | หมู่0ใช้บันทึกคนไข้นอกเขต  | แสนสุข        | L. A. K.        | <b>1</b>     |                   | -<br>     |              |                    |                          |
| 2                                                                    | หมุ่บ้านในเขต 1            | แสนสุข        |                 | 🖉 (In 12     | บาน               | คนทา      | บานเลขท      |                    | <b>[]</b> แล             |
| > 3                                                                  | หมู่บ้านในเขต 2            | แสนสุข        | ลำดับ           | บ้านเลขที่   | เลขที่ทะเบียนบ้าน | ประเภท    | ถนน          | จำนวนบุคคลในบ้าน   | รายการครอบคร่            |
| 4                                                                    | หมู่บ้านในเขต 3            | แสนสุข        | > 1             | 11           | 1                 | บ้าน      |              | 101                | ลำดับครอบครั             |
| 11                                                                   | หมู่บ้านในเขต 4            | แสนสุข        | 2               | 2            | 552266            | บ้าน      |              | 0                  |                          |
|                                                                      |                            |               | 3               | 5            | 665544            | บ้าน      |              | 1                  | <no data<="" td=""></no> |
|                                                                      |                            |               |                 |              |                   |           |              |                    | display                  |
|                                                                      |                            |               |                 |              |                   |           |              |                    |                          |
|                                                                      |                            |               |                 |              |                   |           |              |                    |                          |
|                                                                      |                            |               |                 |              | III.              |           |              |                    | เพิ่มครอบครัว            |
|                                                                      |                            | -             |                 | _            | 200               |           |              |                    |                          |
|                                                                      |                            | กดาไม "เ      | เก้ไขหม่า้าา    | ,"           |                   |           |              |                    |                          |
|                                                                      |                            | inique o      | 1110110101      | ตำเ          | เหน่ง ดำนำห       | ห้า ชื่อ  | )            | นามสกุล            | เพศ เ                    |
|                                                                      |                            |               |                 |              |                   |           |              |                    |                          |
| Task                                                                 |                            |               | 144 44 4 16 1   |              |                   |           |              |                    |                          |
| Task                                                                 |                            |               |                 |              |                   |           |              |                    |                          |
|                                                                      | พิ่มหมู่บ้าน 🔣 แก้ไขหมู่บ้ | ้ำน           | DW EMR          |              |                   |           |              |                    |                          |
| -                                                                    |                            |               |                 |              |                   |           |              |                    |                          |
| Upd                                                                  | ate Age Update ลิทธิ       | จากแฟ้ม ปรับจ | ำนำหน้าอัตโนมัต |              |                   |           |              |                    | 🛛 ปีก                    |

คลิกเลือกรายการชื่อหมู่บ้านที่ต้องการแก้ไขก่อน แล้วคลิกที่ปุ่ม แก้ไขหมู่บ้าน

รูปภาพแสดงการแก้ไขหมู่บ้าน

จะปรากฏหน้าจอข้อมูลหมู่บ้าน แก้ไขข้อมูลตามต้องการเช่นแก้ชื่อหมู่บ้าน แก้ไขตำแหน่งของหมู่บ้าน เมื่อ ทำการแก้ไขรายละเอียดเรียบร้อยแล้วให้กดปุ่ม "บันทึก" หรือหากต้องการลบหมู่บ้านให้กดปุ่ม "ลบ"

| HOSxPPCUAccount1VillageEntryForm                                                            | - = x                                                                     |
|---------------------------------------------------------------------------------------------|---------------------------------------------------------------------------|
| ข้อมูลหมู่บ้าน                                                                              |                                                                           |
| รายละเอียดหมุ่บ้าน                                                                          |                                                                           |
| หมุ่ที่ 3 ชื่อหมุ่บ้าน หมุ่บ้านในเขต 2 ที่อยุ่                                              | ✓ All                                                                     |
| Latitude Longitude<br>กำหนดเจ้าหน้าที่สาธารณสุขประจำบ้าน<br>Dpdate บ้านทอหลัง หากแก้ไขเรียบ | ร้อยให้กดปุ่ม                                                             |
| วันที่แขกชุมชนไปอยุ่นอกเขต 🗸 "ปันว์                                                         | กึก"                                                                      |
| <sup>Map</sup> หากต้องการลบให้กดปุ่ม "ลบ"                                                   | - Hall - +x-                                                              |
| +<br>2219<br>ชัอมุลแคนที่ ©2020 10 กม. ∟                                                    | มนที่ ดาวเทียม<br>เหม<br>ป ข้อกำหนดในการ์เข้านะ รายงานข้อผิดพลาดของแผนที่ |
| อามาร์บ้าน ข้อมูลสำรวจหมุ่บ้าน (UE)                                                         | 🗋 บันทึก 🔀 ปิด                                                            |

รูปภาพแสดงการแก้ไขหรือลบหมู่บ้าน

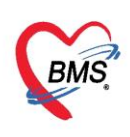

#### 3. การเพิ่มบ้าน

- 1. คลิกเลือกรายการชื่อหมู่บ้านที่ต้องการเพิ่มบ้าน
- 2. คลิกที่ปุ่ม "เพิ่มบ้าน" จะปรากฏหน้าจอข้อมูลทะเบียนบ้าน

| HOSxPPCUAccount1MainForm                                           |                                |                             |                      |                           |        |
|--------------------------------------------------------------------|--------------------------------|-----------------------------|----------------------|---------------------------|--------|
| ระบบงานบัญชี 1 (กลุ่มประชากรทุกกลุ่ม                               | เอายุ) 📃 ค้นหา/แก้ไข           | งานคัศกรอง 🔻                |                      |                           |        |
| เลือกพื้นที่                                                       | แยกตามทะเบียนบ้าน บุลลลทั้งหมด | GoogleMap ทะเมียนโรหเรื่อรั | ง ต้นหากลุ่มเป้าหมาย | ทะเบียนผู้เสียชีวิต Tools |        |
| หมูท รอหมูบาน ตายส<br>9 บ้านปากเฒ่า<br>10 ข้าน หยา                 | รายการบำนในพื้นที่             | 🔹 อ้ายบ้าน ค้นหาบ้านเลขที่  |                      | 🔲 แสดงบุคคลา              | หมู่ ( |
| 12 Ŭ                                                               | ลำดับ                          | เลขที่ทะเบียนบ้าน           | ประเภท               | ถนน                       | ^      |
|                                                                    | >1 13/4                        |                             | บ้าน                 |                           |        |
| เลือกหม่บ้านที่ต้องการ                                             | 2 3                            |                             | บ้าน                 |                           |        |
| a d                                                                | 3 123                          |                             | บ้าน                 |                           |        |
| 17 บ้านหน้าเขา                                                     | 4 8/1 กดปุ่ม                   | "เพิ่มบ้าน"                 | บ้าน                 |                           | 1      |
|                                                                    | 5 8                            |                             | บ้าน                 |                           |        |
|                                                                    | 6 2/1                          |                             | บ้าน                 |                           |        |
|                                                                    | 7 66/5                         |                             | บ้าน                 |                           |        |
|                                                                    | 8 64/3                         |                             | <u>ข้าน</u>          |                           | -      |
|                                                                    | 1                              |                             |                      |                           |        |
|                                                                    | รายชื่อบุคคลในบ้าน             |                             |                      |                           |        |
|                                                                    | ล้ำดับ ครอบครัวร์ ด้าแหน่ง     | คำนำหน้า ชื่อ               | นามสกูล              | เพศ วันมี                 | เด อาะ |
| Task <ul> <li>สุริ เพิ่มหมู่บ้าน</li> <li>นก็ไขหมู่บ้าน</li> </ul> |                                | X 7 + 4 7 4                 | I. 5                 |                           |        |
|                                                                    |                                |                             |                      |                           | Mir    |
| Update Age Update ลิทธิจากแฟ้ม ปรับ                                | คำนำหน้าอัตโนมัติ              |                             |                      |                           | ac to  |
|                                                                    |                                |                             |                      |                           | ys u   |

### รูปภาพแสดงหน้าจอการเพิ่มบ้าน

หน้าจอการเพิ่มบ้าน จะแบ่งข้อมูลเป็นสองส่วนหลักๆ

ส่วนที่ 1 ช่องรายละเอียดทางด้านบนใส่เลขที่ทะเบียนบ้าน ใส่บ้านเลขที่ ชนิดของที่อยู่อาศัย ประเภทที่อยู่ เทศบาล หรือ อบต. มีใครเป็นเจ้าบ้านหรือไม่(ส่วนอื่น ๆ สามรถสำรวจมาก็กรอข้อมูลลงไปในช่อได้) หากสามารถ ระบุแผนที่บ้านได้ให้กดที่ map แล้วเลือกบ้านที่เราต้องการผ่านแผนที่

| ข้อมูลทะเบีย      | แบ้าน                                 |   |                     |                         |                |        |
|-------------------|---------------------------------------|---|---------------------|-------------------------|----------------|--------|
| ข้อมูลทะเบียนบ้าง | · · · · · · · · · · · · · · · · · · · |   |                     |                         |                |        |
| เลขทะเบียนบ้าน    | 32145                                 |   | ชนิดของที่อยู่อาศัย | บ้าน                    | - Location     | เทศบาล |
| บ้านเลขที่        | 21                                    |   | ลักษณะของที่อยู่    | บ้านเดี่ยว บ้านแสด      |                |        |
| ถนน               | [                                     |   | ชื่อหมู่บ้านจัดสรร  |                         |                |        |
| เจ้าบ้าน          |                                       | ÷ |                     | กรณีอาการชุด หรือ อพาร์ | ทเมนท์ หรือ หอ | พัก    |
|                   | บุคลากรสาธารณสุขประจำบ้าน             |   |                     | เลขท้อง                 |                |        |
|                   | นภาพงษ์ เจ้าหน้าที่BMS                | ÷ |                     | ชื่ออาการชุด            |                |        |
| Latitude          |                                       |   | Longitude           |                         |                | Мар    |

รูปภาพแสดงหน้าจอการเพิ่มข้อมูลบ้าน

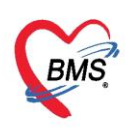

ส่วนที่ 2 เป็นข้อมูลการสำรวจของบ้านโดย แบ่งการบันทึกข้อมูลเป็น 10 แถบ คือ บุคคลในบ้าน, ข้อมูล สำรวจ, แผนที่, รูปบ้าน, รูปบุคคลในบ้าน, อสม.ประจำบ้าน, พืชสมุนไพร, ภาชนะเก็บน้ำ, สัตว์เลี้ยง, การประสบภัย ธรรมชาติ

| 🌸 HOSxPI   | PCUAccount            | 1HouseEntryF   | orm                     |                 |                  |                            |                 | - = x  |
|------------|-----------------------|----------------|-------------------------|-----------------|------------------|----------------------------|-----------------|--------|
| ข้อมูลท    | ะเบียนบ้าน            |                |                         |                 |                  |                            |                 |        |
| ข้อมูลทะเร | บีขนบ้าน              |                |                         |                 |                  |                            |                 |        |
| บุคคลในบ้า | หน ข้อมุลสำรว         | จไแผนที่ไรปร   | บ้าน รูปบุลคลในบ้าน อส: | ม.ประจำบ้าน ที  | ้ชสมุนไพร ∫ีกาชน | เะเก็บน้ำ สีตว์เลี้ยง การป | ระสบกับธรรมชาติ |        |
| เพิ่มบุค   | คลในบ้าน              | แก้ไขบุคคลในบ้ | ้ำน ข้าขบุคคลเข้าบ้าน   |                 |                  |                            |                 |        |
| Drag a     | column hea            | der here to g  | group by that column    |                 |                  |                            |                 |        |
| ลำดับ      | ดำนำหน้า              | ชื่อ           | นามสกุล                 | চমল             | วันเกิด          | เลขที่บัตรประชาช <b>น</b>  | สัญชาติ         | สิทธิก |
| 140 40 4   | 5 55 551 <del>+</del> |                |                         |                 |                  |                            |                 |        |
|            | CARDAGE A             |                |                         |                 |                  |                            |                 |        |
| 🛛 🔁 ลบ     | เบ้าน                 |                |                         | 34 <u>-</u> 34- |                  |                            | 🕒 บันทึก        | 🗙 ปิด  |

รูปภาพแสดงการบันทึกรายละเอียดการสำรวจบ้าน

# การเพิ่มบุคคลในบ้าน คลิกที่ปุ่ม "เพิ่มบุคคลในบ้าน" เพื่อทำการเพิ่มข้อมูลบุคคลในบ้านหลังนี้

| 🛞 HOSxPPCUAc                        | count1HouseEntryForm                                                                 |                     |                             |                   | - = x  |
|-------------------------------------|--------------------------------------------------------------------------------------|---------------------|-----------------------------|-------------------|--------|
| ข้อมุลทะเบีย                        | นบ้าน                                                                                |                     |                             |                   |        |
| ข้อมูลทะเบียนบ้าน                   |                                                                                      |                     |                             |                   |        |
| เลขทะเบียนบ้าน                      | 08555555                                                                             | ชนิดของที่อยู่อาศัย | บ้าน 👻                      | Location เทศบาล   | Ŧ      |
| บ้านเลขที่                          | 3                                                                                    | ลักษณะของที่อยู่    | บ้านเดี่ยว บ้านฝด           |                   | +      |
| กแน                                 |                                                                                      | ชื่อหมุ่บ้านจัดสรร  |                             |                   |        |
| เจ้าบ้าน                            |                                                                                      |                     | กรณ์อาคารชุด หรือ อพาร์ทเ   | มแท่ หรือ หอพัก   |        |
| บุคคลในบ้าน ข้อม<br>เหนิมบุคคลในบ้า | ลสำรวจ แผนที่ รูปบ้าน รูปบุคคลในบ้าน อสม.ประ<br>เ แก้ไขบุคคลในบ้าน ย้ายบุคคลเข้าบ้าน | ะจำบ้าน ที่ชสมุนไพร | กาชนะเท็บน้ำ สัตว์เลี้ยง กา | าประสบภัยธรรมชาติ |        |
| อาสฐ a colum                        | คลิกปุ่ม "เพิ่มบุคคลในบ้                                                             | าน" วันต์           | ัด เลขที่บัตรประชาชน        | สัญชาติ           | สิทธิเ |
| 144 44 4 b bb b                     | N + - + V X A * '* P                                                                 |                     |                             |                   | ×      |
| 🗧 ลบบ้าน                            |                                                                                      |                     |                             | 🗋 บันทึก          | 🗙 ปิด  |

## รูปภาพแสดงหน้าจอเพิ่มบุคคลในบ้าน

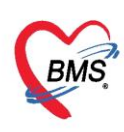

เมื่อคลิกปุ่ม "เพิ่มบุคลในบ้าน" จะปรากฏหน้าจอ ให้ใส่รายละเอียดข้อมูลของบุคคล โดยข้อมูลบุคคล ประกอบด้วยข้อมูล 4 ส่วนในการบันทึกข้อมูล ได้แก่

 ข้อมูลทั่วไป เป็นการบันทึกข้อมูลประจำตัวผู้ป่วย ชื่อ สกุล CID เพศ อายุ วันเดือนปีเกิด ชื่อบิดา ชื่อ มารดา ข้อมูลรูปภาพ เป็นต้น

 ข้อมูลรายละเอียดบ้าน (กรณีมีเขตรับผิดชอบจะต้องระบุให้ถูกต้องเป็นบุคคลในเขต ข้อมูลประเภทบุคคล ตำแหน่งในครอบครัว(เจ้าบ้านหรือผู้อาศัย)

3. รายละเอียดข้อมูลสิทธิการรักษา

4. ข้อมูลรายละเอียดที่อยู่จริงกรณีเป็นคนไข้นอกเขตรับผิดชอบ

\*\*\* ในกรณีที่ผู้มารับบริการเป็นผู้ป่วยที่อยู่ในทะเบียนของโรงพยาบาลสมามรถนำเข้าข้อมูลทั่วไปได้โดยการกดที่ปุ่ม "นำเข้าข้อมูลจาก patient " ระบบจะนำข้อมูลทั่วไปมาให้เพื่อให้กรอกข้อมูลเพิ่มเติมรายละเอียดอื่น ๆ

| HOSxPPCUAcco                                  | ount1PersonEntryForm            |                                                     |                                 |                                                 |                  |                        | - = ×              |
|-----------------------------------------------|---------------------------------|-----------------------------------------------------|---------------------------------|-------------------------------------------------|------------------|------------------------|--------------------|
| ข้อมูลบุคคล                                   |                                 |                                                     |                                 |                                                 | <b>8</b> 1       | ถ้าข้อมุลมาจาก patient | 🥝 ຍ້າຍນ້ຳແ 🛛 🧲 Log |
| ข้อมูลบุคคล                                   | ข้อมูลทั่วไป                    |                                                     |                                 |                                                 |                  |                        | ^                  |
| โรกประจำตัว                                   | ดำนำหน้า                        | - ชื่อ                                              | นามสกุล                         |                                                 | ป เดือน วั       | u                      |                    |
| หฤติกรรมสุขภาพ<br>ความพิการ<br>ตำแหน่งในชุมชน | เพศ<br>สถานภาพ                  | <ul> <li>เลขที่ ปชช.</li> <li>า การศึกษา</li> </ul> | สามารถเชื่อมโม                  | ยงข้อมูลจากทะเบียนข้อมูล<br>เงผ้าไวยได้โดยกดาไม | าทั่ว            |                        |                    |
| ข้อมูลบ้าน<br>เครือญาตั                       | สัญชาต <b>ิ</b><br>ไทรสัพท์บ้าน | ✓ เชื่อชาติ                                         | "นำเข้                          | าข้อมูลจาก patient"                             | E                |                        |                    |
| มังเครือญาติ                                  | ชื่อที่ทำงาน                    |                                                     | โทรกัพท์ ทีทำ                   | างาน                                            |                  |                        |                    |
| ข้อมูลการเกิด                                 | บิดา                            |                                                     | 🔲 ค้น CID                       | 🍰 ข้อมูล                                        | 🙆 🗆 Patient Link |                        | 🞯 เก็บรูป          |
| พัฒนาการ                                      | มารดา                           |                                                     | 🔲 ก้น CID                       | 🚨 ข้อมูล                                        | I HN             | ণ্যু Fingerprint       |                    |
| การรบวกชน<br>ภาวะโภชนาการ                     | คุ่สมรส                         |                                                     | 🗊 ค้น CID                       | 🍰 ข้อมุล                                        | 0                | P                      | P Special          |
| การศึกษา                                      | บ้าน                            |                                                     |                                 |                                                 |                  |                        |                    |
| การฝากครรภ่                                   | 🔲 มีทะเบียนบ้าน                 |                                                     | <ul> <li>ครอบครัวที่</li> </ul> | <ul> <li>ตำแหน่ง</li> </ul>                     |                  |                        |                    |
| การเสียชีวิต                                  | สถานะปัจจุบัน                   |                                                     | - ชนิตบุคคล                     |                                                 | +                | 2                      |                    |
| การเขียมบ้าน                                  | วันที่ข้ายเข้า                  | *                                                   | วันที่จำหน่าย                   | *                                               |                  | <u> </u>               |                    |
| Vaccine จากราชน<br>ผล Lab (สำรวจ)             | สีขลึการจัดนา                   |                                                     |                                 |                                                 |                  |                        |                    |
|                                               | and a read of                   |                                                     |                                 |                                                 |                  |                        |                    |
|                                               | สิทธิการรักษา                   |                                                     |                                 | - 🙌 NHSO                                        |                  | _                      |                    |
|                                               | เลขที่สิทธิ                     |                                                     | วันเชิ่มใช้                     | <ul> <li>วันทมดอายุ</li> </ul>                  | •                | 3                      |                    |
|                                               | สถานพยาบาลหลัก                  |                                                     |                                 |                                                 | - 🗊 ค้น          |                        |                    |
|                                               | สถานพยาบาลรอง                   |                                                     |                                 |                                                 | 🕶 🗊 ค้น          |                        |                    |
|                                               |                                 |                                                     |                                 |                                                 |                  |                        |                    |
|                                               | ที่อยู่ (กรณีอยู่แอกเขตร่       | ับผิดชอบ)                                           |                                 |                                                 |                  |                        |                    |
|                                               | บ้านเลขที่                      | หมุ่ ถนน                                            |                                 |                                                 |                  | (4)                    |                    |
|                                               | จังหวัด                         | - อำเภอ                                             | - ທຳ                            | บล                                              |                  |                        |                    |
| 👌 ลบรายการ                                    |                                 |                                                     |                                 |                                                 |                  |                        | 💾 บันทึก 📘 ปิด     |
|                                               | P                               |                                                     |                                 |                                                 |                  |                        |                    |

รูปภาพแสดงหน้าจอข้อมูลบุคคล

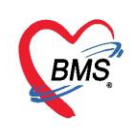

#### โรคประจำตัว

การกรอกข้อมูลในแถบโรคประจำตัวเมื่อผู้ป่วยมาตรวจรักษาแล้วเกิดพบโรคประจำตัวของผู้ป่วย โดย เลือกที่ แถบ "โรคประจำตัว" คลิกที่ปุ่ม "เพิ่ม" เพื่อทำการบันทึกข้อมูลโรคเรื้อรัง ให้กรอกข้อมูลโรคประจำตัวของผู้ป่วย คลินิก ที่รับบริการเช่น เบาหวาน ความดัน วันที่ลงทะเบียน (วันที่ลงทะเบียนครั้งแรก) วันที่วินิจฉัย (วันที่ถูกวินิจฉัยว่า เป็น) สถานะปัจจุบัน วินิจฉัยครั้งแรกที่(ระบุรหัสถาพยาบาล) ปีที่เริ่มเป็น กรณีหายหรือย้ายออกจากทะเบียนให้ระบุ วันที่จำหน่าย จากนั้นกดปุ่ม "บันทึก"

| ข้อมูลบุคคล                   | -        | 3 и                 | มู่ 2 ต.แสนสุข | e en filmali virne e |                     |              | นำข้อมูลมา | จาก patient      | 📀 ข้าขบ้าน | C+ Log |
|-------------------------------|----------|---------------------|----------------|----------------------|---------------------|--------------|------------|------------------|------------|--------|
| *<br>*                        | ข้อมูลจา | ากการสำรวจ          |                |                      | -                   |              |            |                  | -          |        |
| ข้อมูลบุลคล                   | -4       | เพิ่ม 🚽 🌛 แก้       | 1ข             |                      | เมื่อกร             | รอกข้อมูลโ   | รคประจ     | จำตัวเสร็จ       | แล้ว       |        |
| โรดประจำตัว                   | ลำตับ    | ข้อมูลโรคเรือ       | วัง            |                      |                     |              |            |                  |            | C Log  |
| งเฤติกรรมสุขภาพ               |          | โรคเรื้อรัง         |                |                      | /                   |              | _          | -                |            |        |
| ดวามพการ<br>ตำแหน่งในชุมชน    |          | คลินิก              | โรคความดัน     | 249                  | iaง <b>ทะเบีย</b> น | 31/3/2563    | •          | วันที่วินิจฉัย   | 1/2/2563   | •      |
| ข้อมูลบ้าน                    |          | สถานะ               | ยังรักษาอยู่   |                      |                     |              |            |                  |            | ¥      |
| เครือญาติ                     |          | วินิจฉัยครั้งแรกที่ | 00000          | 00000:โรงพยาบา       | ล โรงพยาบาล         | ทดสอบระบบ    |            |                  |            | ¥      |
| มังเครือญาติ<br>ข้อมูลการเกิด |          | ICD10               |                | 일 ค้นหา              | ปีที่เริ่มเป็น      | 2562 ‡       | 🗖 จำหน่    | าย วันที่จำหน่าย |            | ÷      |
| พัฒนาการ                      |          |                     |                |                      |                     |              |            |                  |            |        |
| การรับวัดชิน<br>ภาวะไภชนาการ  |          |                     |                |                      | กดปุ่               | ุ่ม "บันทึก' |            | 1                |            |        |
| การศึกษา                      | 144 44   | หมายเพท             |                |                      | _                   |              | $\leq$     |                  |            | 0      |
| 🚴 ลบรายการ                    |          | 🛛 🐻 ລນ              |                |                      | 1                   |              |            | E                | 🕽 บันทึก   | 🗙 ปิด  |

รูปภาพแสดงหน้าจอการเพิ่มโรคประจำตัว

เมื่อทำการปันทึกข้อมูลโรคประจำตัวแล้วโปรแกรมจะนำไปแสดงผลเป็นทะเบียนโรคเรื้อรังในงานบัญชี 1

## สำหรับเป็นข้อมูลติดตัวบุคคล

| 🍲 HOSxPPCUAcc                       | ount1PersonEntryForm 38598 15/1 H3 | រ៉ូ 0 ត ទេះក្រសេងដែរ | a famili su  | ennegland |              |              |          | 🍃 ย้ายบ้าน    |
|-------------------------------------|------------------------------------|----------------------|--------------|-----------|--------------|--------------|----------|---------------|
| ข้อมูลบุคคล                         | ข้อมูลงานทะเบียนสถานพยาบาล         | ข้อมูลจากการสำรวจ    |              |           | แสดงขอมูลเรค | ประจาตวผูปวย | 5        |               |
| เรคบจะจาตว<br>พฤติกรรมสุขภาพ        | 📲 เพิ่ม 🤌 แก้ไข<br>ลำดับ คลิบิก    | วันที่องทะเทียน      | สถานะ        | ICD10     | ซื้อ ICD10   |              | จ้าหน่าย | วันที่จำหน่าย |
| ความพิการ<br>ด้าแหน่งในชุมชน        | 1 โรคความตัน                       | 6/3/2563             | ยังรักษาอยู่ |           |              |              |          |               |
| การเยี่ยมบ้าน<br>Vaccine จากที่อื่น |                                    |                      |              |           |              |              |          |               |
|                                     |                                    | ✓ X A * ½ ₹          | •            |           | <b>#</b>     |              | Ac       | ivate Wi      |
| 🚴 ลบรายการ                          | ]                                  |                      |              |           |              |              | Got      | 🕒 บันทึก      |

## รูปภาพแสดงหน้าข้อมูลโรคประจำตัว

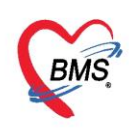

#### พฤติกรรมสุขภาพ

กรอกผลการสำรวจสุขภาพของประชากร คนที่ทำการสำรวจมาเพื่อตรวจสอบความเสี่ยงต่อการทำให้สุขภาพ ของประชากรทรุดโทรมบ้าง เข้าที่แถบ "พฤติกรรมสุขภาพ" จะได้หน้าจอในส่วนของการบันทึกข้อมูลผลสำรวจได้ได้ ตามหัวข้อที่ประเมินพฤติกรรมโดยเลือกผลประเมินจากตัวเลือกในช่องว่างหลังหัวข้อการประเมิน เมื่อทำการกรอผล การประเมินเสร็จแล้วกดปุ่ม "บันทึก"

| 💩 HOSxPPCUA    | ccc  | ount1Perso | nEntryForm              |                              |
|----------------|------|------------|-------------------------|------------------------------|
| ข้อมูลบุคคล    |      |            | 3 หมู่ 2 ค.แสนสุข       | เสียงการสาว เมืองการสาวสาวาท |
|                |      | ลำดับ      | ชื่อพฤติกรรม            | ผลสำรวจ                      |
| (              | I    | 1          | การสุบบุหรี่            |                              |
| ขอมูลบุคคล     |      | 2          | การดื่มแอลกอฮอลก์       | value_name                   |
| โรกประจำตัว    |      | 3          | การออกกำลังกาย          | ไม่สุบ                       |
| พฤติกรรมสุขภาพ |      | -          |                         | สุบนานๆ ครั้ง                |
| ดวามพิการ      |      |            | บันทึกข้อมูลตามตัวเลือก | สุบประจำ                     |
| ตำแหน่งในชุมชน |      | 7          | การใช้มาหล              | ,                            |
| ข้อมูลบ้าน     |      | 8          | การบริโภคอาหารรสหวานจัด |                              |
| เครือญาติ      |      | 9          | การบริโภคอาหารรสเค็มจัด |                              |
| ผังเครือญาติ   |      |            |                         |                              |
| ข้อมูลการเกิด  |      |            |                         |                              |
| งัฒนาการ       | -144 |            | ₩ ₩ + - * V X A * '* ₽  | 1                            |
| _ 🚵 ลบรายการ   |      |            |                         |                              |

#### รูปภาพแสดงหน้าจอข้อมูลพฤติกรรมสุขภาพ

#### ความพิการ

เมื่อผู้ป่วยมาตรวจหรือทำการรักษาแล้วเมื่อพบเห็นหรือสอบถามผู้ป่วยแล้วผู้ป่วยเกิดพิการในด้านต่าง ๆ สามารถบันทึกข้อมูลในแถบความพิการของผู้ป่วยนี้ ได้โดยไปที่

 คลิกที่แถบ "ความพิการ" ระบุวันที่ขึ้นทะเบียน วันที่ได้รับการออกเอกสารการับรองความพิการ เลขที่ผู้ พิการตามบัตรประจำตัว สถานะของการได้รับการรับรองความพิการ รายละเอียดอื่น ๆ สามารถระบุในหมายเหตุ

2. กรณีที่ต้องการบันทึกข้อมูลความพิการให้ คลิก "Task" เลือก "ลงทะเบียนความพิการ[Z] "

 3. บันทึกข้อมูลความพิการ วันที่เริ่ม ความพิการหรือความบกพร่อง ลักษณะความพิการด้านใดบ้าง สาเหตุที่ ทำให้เกิด ระบุโรคและสาเหตุอื่นๆ

4. เมื่อทำการกรอกข้อมูลเสร็จเรียบร้อยแล้วกดปุ่ม "บันทึก"

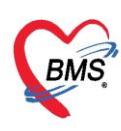

บริษัท บางกอก เมดิคอล ซอฟต์แวร์ จำกัด (สำนักงานใหญ่) เลขที่ 2 ชั้น 2 ซ.สุขสวัสดิ์ 33 แขวง/เขต ราษฎร์บูรณะ กรุงเทพมหานคร โทรศัพท์ 0-2427-9991 โทรสาร 0-2873-0292 เลขที่ประจำตัวผู้เสียภาษี 0105548152334

หลังจากที่ทำการลงทะเบียนความพิการแล้ว ระบบจะแสดงข้อมูลการลงทะเบียนความพิการเพิ่มขึ้นมา ด้านล่างของส่วนของข้อมูลผู้พิการ ในแถบความพิการและแสดงแถบการรับอุปกรณ์ฟื้นฟูขึ้นมาให้กรอกข้อมูลการรับ อุปกรณ์ด้วย

| HOSxPPCUAcco                                                                                          | punt1PersonEntryForm – 🗖                                                                                                    |
|----------------------------------------------------------------------------------------------------|----------------------------------------------------------------------------------------------------|
| ข้อมูลบุคคล                                                                                           | 👔 น้ำข้อมุลมาจาก patient 🛛 🥥 ข้ายข้าน 👘 💽 Log                                                                                                    |
| ข้อมุลุนอลจ<br>โรลเ<br>หกุลักรรมมุษภาพ<br>ดวามเงิกร<br>ดำแหน่งในสูมชน                                 | ข้อมูลผู้หีการ<br>วันที่ขึ้นทะเบียนผู้หีการ (หม.) - วันที่ได้รับผวกสารรับรองความพิการ<br>เลขที่ผู้หีการ สถานะการประสานส่งต่อเพื่อรับการพื้นฟุ 20 โลงหะเบียนตวามพิการ(Z)<br>หมายเหตุ                                              |
| ข้อมูลบ้าน<br>เครือญาติ<br>เงิงเครือญาติ<br>ข้อมูลการเกิด<br>หัฒนาการ<br>การรับวัดชัน<br>กาวรโกชนาการ | HOSxPPCUAccountIPersonDeformedDetailEntryForm ที่อมูลความพิการ ตวามพิการ วันที่เริ่มพิการ 23/4/2563 - ความพิการ พิการด้านการมองเห็น ลักษณะความพิการ 1.ความพิการทางการมองเห็น อวัยวะ ตา ระดับความพิการ ระดับกว่ามพิการ ระดับที่ 1 |
| การศึกษา<br>การเมินชิวิต<br>การเมินชิวิต<br>การเขียมบ้าน<br>Vaccine จากที่อื่น<br>ผล Lab (สำรวจ)      | สาเหตุ <mark>ความพิการจากการบาดเจ็ป</mark><br>ICD10 โอติ คัมพา กรอกข้อมูลรายละเอียดการคัดกรอง<br>หมายเทตุ                                                                                                    |
|                                                                                                    | อามารถาน และการการการการการการการการการการการการการก                                                                                                    |

รูปภาพแสดงหน้าจอให้กรอกรายละเอียดข้อมูลของความพิการ

| ข้อมูลบุคคล                 | ล 38598 15/1 หมู่ 0 ด.ดะกุกเหนือ อ.วิภาวดี จ.สุราษฎร์ธานี                                     | 😭 นำข้อมูลมาจาก patient |
|-----------------------------|-----------------------------------------------------------------------------------------------|-------------------------|
| ข้อมูลบุคคล                 | ข้อมูลผู้พิการ                                                                                |                         |
| โรคประจำทัว                 | ว วันที่ขึ้นทะเบียนผู้พิการ (พม.) 23/4/2563 - วันที่ได้รับเอกสารรับรองความพิการ 20/4/2563 - 🏹 | ask 🔹                   |
| พฤติกรรมสุขภาพ              | าพ เลขที่ผู้พิการ 123456 สถานะการประสานส่งต่อเพื่อรับการพื้นฟู ด้านการแพทย์                   | -                       |
| ความพิการ<br>ดำแหน่งในชุมชน | หมายเทดุ                                                                                      |                         |
| ข้อมูลบ้าน                  | ความพิการ การรับอุปกรณ์พื้นฟู                                                                 |                         |
| เครือถูกที                  | ລຳອັນ ວັນເຊິ່ມທີກາຮ ຄວາມທີກາຮ                                                                 | อวัยวะ                  |
| ดังเครือญาทิ                | 1 23/4/2563 พิการด้านการมองเห็น 1:ความพิการทางการมองเห็น เ                                    | ทา                      |
| ข้อมูลการเกิด               |                                                                                               |                         |
| พัฒนาการ                    |                                                                                               |                         |
|                             | แสดงข้อมูลบักทึกความพิการ                                                                     |                         |
|                             | HH H I I H H + - + V X A + '+ P                                                               |                         |

รูปภาพแสดงหน้าจอรายละเอียดความพิการ

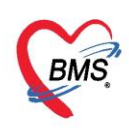

#### ตำแหน่งในชุมชน

กรอกข้อมูลในแถบตำแหน่งในชุมชนเมื่อทราบว่า ประชากรคนนี้มีตำแหน่งในชุมชน เช่น เป็นกำนันหรือเป็น ผู้ใหญ่ โดยคลิกที่ปุ่ม "เพิ่ม"

| ข้อมูลบุคคล                         | 19917 in multi e perifica in                   | priff a music                    | 🖌 นำข้อมูลมาจาก patient |
|-------------------------------------|------------------------------------------------|----------------------------------|-------------------------|
| ข้อมูลบุคคล<br>โนระปะเครือ ชัง      | 📫 เพิ่ม 🧷 แก้ไข                                |                                  |                         |
| เรคบระจาตว<br>พฤติกรรมสุขภาพ        | ลำดับ อยู่ในห้วานหน่ง วันที่เริ่มเป็น ชื่อดำแห | นั่ง วันที่ออกจากตำแหน่ <b>.</b> |                         |
| ความพิการ<br>ตำแหน่งในหมุพน         |                                                |                                  |                         |
| ท <i>าดกลงจะมุสมน</i><br>ข้อมูลบ้าน | คลกบุม "เพม"                                   |                                  |                         |
| เครือญาฑิ                           |                                                |                                  |                         |

รูปภาพแสดงหน้าจอแถบตำแหน่งในชุมชน

จะปรากฏหน้าจอให้กรอกข้อมูลตำแหน่งของประชากรคนนี้ ชื่อตำแหน่ง วันที่เพิ่มเป็น วันที่สิ้นสุด ถ้ายังอยู่ใน ตำแหน่งให้ ติ๊กถูก "ยังอยู่ในตำแหน่ง"

| ข้อมูลดำแหน่    | เงในชุมชน          |          | C Log            |
|-----------------|--------------------|----------|------------------|
| ต้าแหน่งในชุมชน |                    |          |                  |
| ชื่อคำแหน่ง     | 1                  | -        | 🔲 อยู่ในคำแหน่ง  |
| วันเพื่อน       | person_duty_name   | <b>^</b> |                  |
| 41676744        | กำนัน              |          |                  |
| หมายเหตุ        | ผู้ใหญ่บ้าน        |          |                  |
|                 | แพทย์ประจำด้าบล    | -        |                  |
|                 | สารวัดรกำนัน       |          |                  |
|                 | ผู้ช่วยผู้ใหญ่บ้าน |          |                  |
|                 | อสม.               |          |                  |
| 🗧 ລນ            |                    |          | 🗋 บันทึก 🛛 🗙 ปิด |

รูปภาพแสดงหน้าจอให้กรอกข้อมูลตำแหน่งในชุมชน

เมื่อทำการบันทึกข้อมูลระบบจะเก็บเป็นทะเบียนในรายชื่อบุคคลนั้นเพื่อกรณีเคยดำรงตำแหน่งอย่างอื่นเพิ่ม

| HOSxPPCUAccount1PersonEntryForm |        |               |                 |              |                   |             |             |            |
|---------------------------------|--------|---------------|-----------------|--------------|-------------------|-------------|-------------|------------|
| ข้อมูลบุคคล                     | 385    | 98 15         | /1 หมู่ 0 ๑ เ   | слупиява а 1 | 2                 | 🚷 นำข้อมูลเ | nam patient | 😳 ຍ້າຍນ້ຳນ |
| ข้อมูลบุกกล                     | -      | เพิ่ม         | แก้ไข           |              |                   |             |             |            |
| โรคประจำตัว                     |        |               |                 | 14 4         | 1                 |             | -           |            |
| พอคิอรรมสะเอาพ                  | ລຳຕັ້ນ | อยู่ในตำแหน่ง | วันที่เริ่มเป็น | ชื่อคำแหน่ง  | วันที่ออกจากต้าแห | 92×         |             |            |
| Repairs show on the             | 1      |               | 1/3/2562        | ผู้ใหญ่บ้าน  |                   |             |             |            |
| ความพิการ                       | -      |               |                 |              |                   |             |             |            |
| ด้าแหน่งในชุมชน                 |        |               |                 |              |                   |             |             |            |

รูปภาพแสดงหน้าจอทะเบียนข้อมูลตำแหน่งในชุมชน

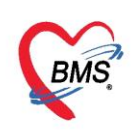

## ข้อมูลบ้าน

แสดงรายละเอียดข้อมูลบ้านของประชากรคนที่เลือก โดยข้อมูลนี้จะได้จากกรอกข้อมูลบ้านตอนที่ทำการ เพิ่มบ้านในหมู่บ้านแล้ว

| 🚸 HOSxPPCUAcc                 | count1PersonEntry       | Form                                    |                     | - = x                                         |
|-------------------------------|-------------------------|-----------------------------------------|---------------------|-----------------------------------------------|
| ข้อมูลบุดดล                   |                         | 3 หมู่ 2 ค.แสนสุข                       |                     | 🎡 น้ำข้อมูลมาจาก patient 🛛 🕝 ย้ายบ้าน 📔 💽 Log |
| *<br>•                        | ข้อมูลบ้าน              |                                         |                     |                                               |
| บ้อมูลบุคคล                   | เลขทะเบียนบ้าน          | 08555555                                | ชนิดของที่อยู่อาศัย | บ้าน - Location เทศบาล -                      |
| ไรกประจำตัว<br>งถติกรรมสุขภาพ | <mark>บ้านเลขที่</mark> | 3                                       | ลักษณะของที่อยู่    | บ้านเดียว บ้านฝด                              |
| ความพิการ                     | กแน                     |                                         | ชื่อหมู่บ้านจัดสรร  |                                               |
| ตำแหน่งในชุมชน                | เจ้าบ้าน                |                                         |                     | กรณีอาคารชุด หรือ อพาร์ทเมนเท้ หรือ หอพัก     |
| ข้อมูลบ้าน<br>เกรือญาติ       | Latitude<br>Longitude   | 15.411319377981<br>101.129150390625 Map |                     | เลขท้อง                                       |
| การรับวักซีน                  | แผนที่                  |                                         |                     |                                               |
| ภาวะโภชนาดาร<br>การศึกษา      | +                       | peter utor                              | <u>}</u>            | พิธิตร แผนที่ ดาวเทียม                        |
| การฝากครรภ่<br>การเมียชีวิต   | I                       |                                         | la la               | ประเทศไทย                                     |
| 🚴 ลบรายการ                    |                         |                                         |                     | 💾 บันทึก 🛛 ปิด                                |

รูปภาพแสดงหน้าจอแถบข้อมูลบ้าน

## เครือญาติ

เมื่อทำการเพิ่มประชากรและกรอกข้อมูลในแถบข้อมูลบุคคลของบิดา, มารดา, คู่สมรส และบุตร ครบทุกคน แล้ว ระบบจะดึงข้อมูลมาใส่ให้ในแถบของเครือญาติให้โดยอัตโนมัติ

| HOSxPPCUA      | count1PersonEntry                | Form                                                                                                    |          |             |                         |            | - = : |
|----------------|----------------------------------|----------------------------------------------------------------------------------------------------|----------|-------------|-------------------------|------------|-------|
| ข้อมูลบุคคล    |                                  | 3 หมู่ 2 ต.แสนสุข 👘 🖬 🖬                                                                                                 |          | -           | 🔒 นำข้อมูลมาจาก patient | 🥝 ข้าขบ้าน | C Log |
| <u>.</u>       | บิดา-มารดา                       |                                                                                                    |          |             |                         |            |       |
| ข้อมูลบุคคล    | ดวามสัมพันธ์                     | ชื่อ<br><no data="" displaya<="" th="" to=""><th>อายุ</th><th>โรคประจำตัว</th><th>เสียชีวิต</th><th></th><th></th></no> | อายุ     | โรคประจำตัว | เสียชีวิต               |            |       |
| โรกประจำตัว    | 144 44 4 <b>&gt; &gt;&gt;</b> >> | + - + < X ~ * '* T                                                                                                    | 8        |             |                         |            |       |
| พฤติกรรมสุขภาพ | ตนเอง                            |                                                                                                    |          |             |                         |            |       |
| ดวามพิการ      | ชื่อ                             |                                                                                                    | ้อายุ    | โรคประจำตัว | เลียชีวิต               |            |       |
| ตำแหน่งในชุมชน |                                  | <no data="" display<="" th="" to=""><th>&gt;</th><th>5</th><th>2634.</th><th></th><th></th></no>                        | >        | 5           | 2634.                   |            |       |
| บ้อมูลบ้าน     | m n n r n n                      |                                                                                                    | <u>.</u> |             |                         |            | - U   |
| เครือญาติ      | ຄູກ                              | 14                                                                                                    |          |             | 1                       |            |       |
| มังเครือญาติ   | ดวามสัมพันธ์                     | ชื่อ                                                                                                    | อายุ     | โรคประจำตัว | เสียชีวิต               |            |       |
| ข้อมูลการเกิด  |                                  | <no data="" display<="" th="" to=""><th>/&gt;</th><th></th><th></th><th></th><th></th></no>                             | />       |             |                         |            |       |
| งกัฒนาการ      | H4 44 4 10 10 101                | + - * ~ X ~ * '* P                                                                                                    | 3        |             |                         |            | )¥    |
| 🙈 ลบรายการ     |                                  |                                                                                                    |          |             |                         | 🗎 บันทึก   | 🗙 ปิด |

รูปภาพแสดงหน้าจอแถบเครือญาติ

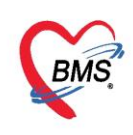

#### พัฒนาการ

กรอกข้อมูลพัฒนาการของประชากรที่ไปทำการสำรวจมา โดยให้ทำเครื่องหมายถูกในช่อง "ผ่าน/ทำได้" เมื่อ ได้ทำการทดสอบพัฒนาการตามหัวข้อต่างๆ แล้วได้ผลเป็น "ผ่าน" หรือ "ทำได้" และกรอกอายุเป็นเดือนของผู้ที่ได้ ทำการสำรวจเอาไว้ในช่อง "อายุ (เดือน)" ดังภาพ

| เอมูลบุคคล     |       |       | 3 หมุ 2 ค.แสนสข                       |            | an an an an an an an an an an an an an a | าขอมูลมาจาก patient | 🥝 ขาขบาน | C Log |
|----------------|-------|-------|---------------------------------------|------------|------------------------------------------|---------------------|----------|-------|
|                | ลำตับ | เดือน | พัฒนาการ                              | ผ่าน/ทำได้ | ไม่ผ่าน / ทำไม่ได้                       | อายุ (เดือน)        |          |       |
|                | 1     | 0     | มองหน้า สบตา                          | V          |                                          | 0                   |          |       |
| ขอมูลบุคคล     | 2     | 0     | ตอบสนองต่อเสียงพูด,ทำเสียงในคอ        | V          |                                          | 0                   |          |       |
| โรกประจำตัว    | 3     | 2     | สนใจและมองหาเสียง ทำเสียงอุอาโต้ตอบ   | V          |                                          | 0                   |          |       |
| ฤติกรรมสุขภาพ  | 4     | 2     | มองตามสิ่งที่ เคลื่อนไหว              |            |                                          | 0                   |          |       |
| ดวามเมือาช     | 15    | 2     | ชั่นคอในท่าดว่ำ                       | V          |                                          | 0                   |          |       |
| TERMINIC       | 6     | 4     | ทันทาเสียง                            | V          |                                          | 0                   |          |       |
| าแทนงในชุมชน   | 7     | 4     | ทัวเราะได้                            |            |                                          | 0                   |          |       |
| ข้อมูลบ้าน     | 8     | 4     | ส่งเสียงอ้อแอ้โต้ตอบ                  |            |                                          | 0                   |          |       |
| เกรือญาติ      | 9     | 4     | มองตามจากด้านหนึ่ง จนสุดอีกด้านหนึ่ง  |            |                                          | 0                   |          |       |
| ะบังเครือการดิ | 10    | 4     | ในท่าคว่ำใช้แขนขัน ชุคอตั้ง 90 องศา   |            |                                          | 0                   |          |       |
| 2 -            | 11    | 6     | แสดงอารมณ์ และ ท่าทาง เช่น ดีใจ บัดใจ |            |                                          | 0                   |          |       |
| ขอมุลการเกต    | 12    | 6     | ทันตามเสียงเรียกชื่อ                  |            |                                          | 0                   |          |       |
| พัฒนาการ       | 13    | 6     | ส่งเสียงสูงๆ ต่ำๆ                     |            |                                          | 0                   |          |       |
| การรับวัดพื้น  |       | •     | ₩ + + X A + '* F                      | 1          |                                          |                     |          |       |

รูปภาพแสดงหน้าจอแถบพัฒนาการ

#### การรับวัคซีน

ระบบจะทำการตรวจสอบข้อมูลการได้รับวัคซีนทั้งหมดของประชากรคนที่เลือกมากรอกข้อมูล หากเคยได้รับ วัคซีนใดไปแล้ว ระบบจะแสดงวันที่ที่เคยได้รับวัคซีนในช่อง "วันที่ได้รับ"

| ข้อมูลบุคคล   |       | 3 หมู่ 2 ต.แสนสุว                     | a de l'al Mandéla de las | 谢 ແກ         | ข้อมูลมาจาก patient 🦷 🥝 ย่ | กับข้าน 🤆 Log |
|---------------|-------|---------------------------------------|--------------------------|--------------|----------------------------|---------------|
|               | ลำตับ | ชื่อ Vaccine                          | รทัส                     | วันที่ได้รับ |                            |               |
|               | 31    | OPV รณรงค์                            | OPVC                     |              |                            |               |
| ข้อมุลบุคคล   | 32    | วัลชิน dT เข็มที่ 3 (ป.2)             | dTs3                     |              |                            |               |
| โรคประจำตัว   | 33    | วัลชิน dT เข้มที่ 4 (ป.6)             | dTs4                     |              |                            |               |
| ฤติกรรมสุขภาพ | 34    | วัคชินบาตทะยัก หญิงครรภ์ เข็ม 1       | dTANC 1                  |              |                            |               |
| ดวามมีการ     | 35    | วัดขึ้นบาดทะยัก หญิงครรภ์ เข็ม 2      | dTANC 2                  |              |                            |               |
| 1             | 36    | วัลขึ้นบาตทะขัก หญิงครรภ์ เข็ม 3      | dTANC 3                  |              |                            |               |
| าแทนงในชุมชน  | 37    | วัลชินบาตทะขัก หญิงครรภ์ เข้ม 4       | dTANC 4                  |              |                            |               |
| ข้อมูลบ้าน    | 38    | วัลชั้นบาตทะขัก หญิงครรภ์ เชิ่ม 5     | dTANC 5                  |              |                            |               |
| เกรือญาติ     | 39    | วัคชินพิษสุนัขบ้า เข็ม 1              | Rabies Vaccine 1         |              |                            |               |
| ะมังเครืออาติ | 40    | วัคชินพิษสุนัขบ้า เข้ม 2              | Rabies Vaccine 2         |              |                            |               |
|               | 41    | วัดขึ้นพิษสุนัขบ้า เข้ม 3             | Rabies Vaccine 3         |              |                            |               |
| ขอมุลการเกต   | > 42  | วัคชั้นพิษสุนัขบ้า เข็ม 4             | Rabies Vaccine 4         |              |                            |               |
| งัฒนาการ      | 43    | วักชินพิษสุนัขบ้า เข้ม 5              | Rabies Vaccine 5         |              |                            |               |
| การรับวัดชั้น | 4.4   | L L L L L L L L L L L L L L L L L L L |                          |              |                            |               |

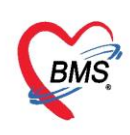

#### ภาวะโภชนาการ

แสดงข้อมูลภาวะโภชนาการของประชากรคนที่เลือกมาตรวจสอบข้อมูล โดยภาวะโภชนาการที่ได้ ระบบจะ ทำการประมวลผลตามที่เจ้าหน้าที่ได้ลงบันทึกข้อมูลเอาไว้ในแต่ละงานบัญชี

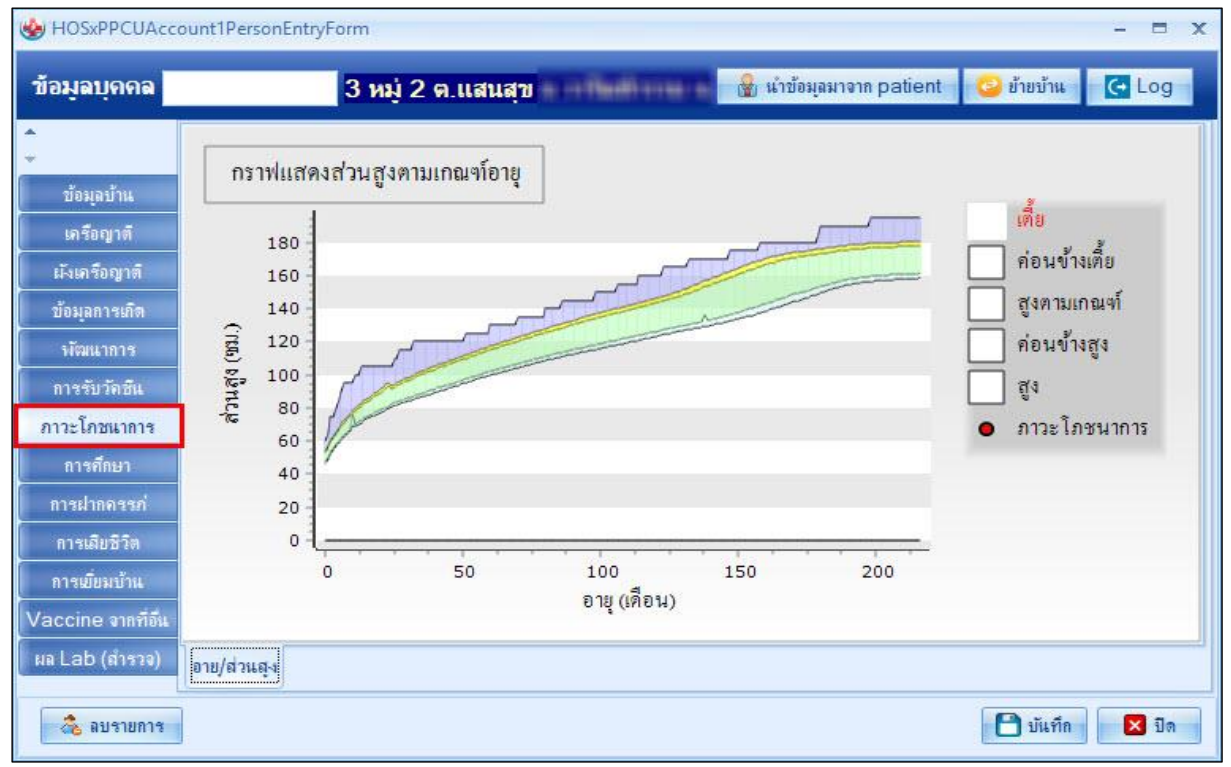

รูปภาพแสดงหน้าจอแถบภาวะโภชนาการ

#### การฝากครรภ์

แสดงข้อมูลการลงทะเบียนบันทึกการมารับบริการฝากครรภ์ ในสถานพยาบาลที่มีการบันทึกข้อมูลมาจากงาน บัญชี 2 แต่กรณีที่ผู้ป่วยมารับบริการและมีการตั้งครรภ์หากต้องการลงทะเบียนหญิงตั้งครรภ์ ให้คลิกที่ปุ่ม "เพิ่ม" เมื่อ ทำการลงทะเบียนแล้วระบบจะทำการบันทึกข้อมูลไปยังงานบัญชี 2 ด้วย

| ข้อมูลบุคคล    | 1     | 03 3       | หมู่ 2 | ด.แสนส   | ש    | - Hadi ma | -        | 🔮 นำข้อมูล | มาจาก pati | ent 🥝 ข้ายบ้าน | Log      |
|----------------|-------|------------|--------|----------|------|-----------|----------|------------|------------|----------------|----------|
| *<br>*         |       | เพิ่ม      | แก้ไข  |          |      |           |          |            |            |                |          |
| ตำแหน่งในชุมชน | ลำตับ | เลขที่ ANC | Servic | ครรภ์ที่ | Risk | LMP       | EDC      | วันคลอด    | อายุครรภ์  | % ตรวจก่อนคลอด | สถานะ    |
| ข้อมูลบ้าน     | 1     | 5          | 0      | 1        |      | 1/4/2562  | 6/1/2563 |            | Î          | 0              | คลอดแล้ว |
| เกรือญาติ      |       |            |        |          |      |           |          |            |            |                |          |
| มังเครือญาติ   |       |            |        |          |      |           |          |            |            |                |          |
| ข้อมุลการเกิด  |       |            |        |          |      |           |          |            |            |                |          |
| พัฒนาการ       |       |            |        |          |      |           |          |            |            |                |          |
| การรับวัดชิน   |       |            |        |          |      |           |          |            |            |                |          |
| กาวะโภชแาการ   |       |            |        |          |      |           |          |            |            |                |          |
| การศึกษา       |       |            |        |          |      |           |          |            |            |                |          |
| การฝากครรภ่    |       |            |        |          |      |           |          |            |            |                |          |
| การเสียชีวิต   |       |            |        |          |      |           |          |            |            |                |          |
| การเมืองเร้าย  | •     | - 101      |        |          |      |           |          |            |            |                |          |

รูปภาพแสดงข้อมูลแถบการฝากครรภ์

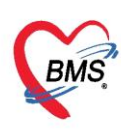

เมื่อกดปุ่มเพิ่มจะปรากฏหน้าจอการลงทะเบียนการฝากครรภ์ให้กรอกข้อมูลรายละเอียดเบื้อง ต้น ฝากครรภ์ วันที่เท่าไหร่ สถานะปัจจุบัน คลอดแล้วหรือยังไม่คลอด LMP วันที่เท่าไหร่(เชื่องโยงงานบัญชี 2)

| ข้อมูลการ                                           | มฝากครรภ์ / คลอดบุตร / เยี่ยมหลังคลอด                                                  |               |                |                              |             |                |               |                       |                   |          | 🕚 จำหน่าย 🚺  | ٩L |
|-----------------------------------------------------|----------------------------------------------------------------------------------------|---------------|----------------|------------------------------|-------------|----------------|---------------|-----------------------|-------------------|----------|--------------|----|
| ข้อมูลบุคคล                                         |                                                                                        |               |                |                              |             |                |               |                       | [                 | જીપ      |              |    |
| คำนำหน้า                                            | - ชื่อ ทคสอบ                                                                           | นามสกุล       | ระบบให         | เม่                          | อายุ        | 28 ปี          | 4             | เคือน                 | 11 วัน            |          |              |    |
| ામન                                                 | ชาย 🔫 เลขที่ ปชช. 0116541628130                                                        | วันเกิด       | 15/12/         | /2534 -                      | หมู่เลือด   | A +            | RH            |                       | *                 |          |              |    |
| บ้านเลขที่                                          | 15/1 ลนน                                                                               | หมู่ที่       | 0              | ชื่อหมู่บ้าน                 | นอกเบท      | รับผิดชอบ      |               |                       |                   |          |              |    |
| ที่อยู่                                             | ท.ตะกุกเหนือ อ.วิภาวดี จ.สุราษฎร์ธานี -                                                |               | 🔲 เลียชีวี     | วิท                          | ข้อมูลบุ    | คคล            |               |                       |                   |          |              |    |
| การฝากครร<br>ภาวะเสี่ยง<br>สรูปผล Let<br>ตรวจก่อนคอ | ภ์ ข้อมูลการฝากครรภ์<br>วันที่ลงทะเบียนฝากครรภ์ 1/4/2563<br>b สถานะปัจจุบัน ยังไม่คลอด | + ų̃šų −      | ากครรภ์<br>LMP | ออกคิวทรวจโรคทั่<br>8/8/2562 | วไป -<br>-  | ີ ค้น<br>Calc. | เลขที่<br>EDC | ฝากครรภ์<br>14/5/2    | í [               | ออกใหม่  | คระภ์ที่ 1 🗘 |    |
| การคลอด<br>ครวจหลังคล                               | พบแพทยครั้งแรก<br>ดด การเจาะเลือด ผล Ultrasound                                        | - วินทั       | จำหน่าย        |                              | •           |                |               |                       | Pann U/S          | 🔲 เครบ 1 | I ครบชุศแลว  |    |
| ผลการครว                                            | การจาะเลือด                                                                            |               |                |                              |             |                |               |                       |                   |          |              |    |
| การฝากครรภัก                                        | าอีน<br>อายุครรภ์ตอนเจาะเลือด 0 🗘 สัปดาห์ วั                                           | ้นที่คัดกรอง  |                | + Ť                          | นที่ยืนยันเ | สล             |               | ÷ 3                   | วันที่วินิจฉัยทาง | ก        | *            |    |
| Vaccine ñ                                           | อน 📃 mรถในครรภ์เป็นโรล Thalassemia                                                     |               | วันที่         | ่แพทย์ทำให้สิ้นสดก           | กรตั้งคระ   | หภ์            |               |                       | VC Result         |          |              |    |
| 🛛 🟮 ລນ                                              | 🔲 จำหน่ายผู้ป่วยออก 🔲 บังคับส่งข้อมูล (Prei                                            | iatal) วันที่ |                | •                            | 🗖 រ័        | งคับส่งข้อ     | มูล (Lal      | bor) วัน <del>เ</del> | i 🗌               | D        | 🎦 บันทึก  🛛  | ปด |

รูปภาพแสดงข้อมูลการบันทึกข้อมูลฝากครรภ์

#### การเสียชีวิต

สำหรับกรอกรายละเอียดข้อมูลการเสียชีวิตของประชากรคนทำการสำรวจข้อมูลมาได้ กรณีที่ผู่ป่วยในเขต รับผิดชอบหรือที่มารับบริการแล้วเสียชีวิต บันทึกข้อมูล วันที่เสียชีวิต เวลา สถานที่ที่เสียชีวิติ กรณีที่ไม่สาบให้กรอก ข้อมูลไม่ระบุ สาเหตุหลักการเสียชีวิต สาเหตุการเสียชีวิต ระบุเป็นรหัส ICD10 สามารถกดปุ่มค้นหาเพื่อทำการระบุชื่อ ICD10 กรณีที่ไม่ทราบรหัส

| HOSxPPCUAcco       | ount1PersonEntryForm                |                                 |                                     |                 | - 8                             |
|--------------------|-------------------------------------|---------------------------------|-------------------------------------|-----------------|---------------------------------|
| ข้อมูลบุคคล        | 103 <mark>З</mark> и                | มุ่ 2 ต.แสนสุข                  | er eneret                           | 🔮 นำข้อมูลมาจาก | n patient 🥝 ຍ້າຍນ້ຳແ 🢽 Log      |
| -                  | ข้อมูลการเสียชีวิต                  |                                 |                                     |                 |                                 |
| เกรือญาติ          | วันที่เสียชีวิต                     | 16/4/2563 ÷ เวลาเสียชีวิต 04:00 | 🗘 สถานที่เสียชี                     | เวิต ไม่ระบุ    | <ul> <li>แหล่งข้อมูล</li> </ul> |
| ผังเครือญาติ       | ส <sup>า</sup> เหตุหลักการเสียชีวิต | โรคเลือดและอวัยวะสร้างเลือด     | <ul> <li>เลขที่เสียชีวิเ</li> </ul> | n               | 🗖 ไม่ทราบร                      |
| ข้อมูลการเกิด      |                                     |                                 |                                     |                 |                                 |
| พัฒนาการ           | สาเหตุการเสียชีวิต                  |                                 |                                     |                 |                                 |
| การรับวัดชั้น      | สาเหตุการตาย A                      |                                 |                                     | สาเหตุการตาย B  |                                 |
| ภาวะโภชนาการ       |                                     |                                 |                                     |                 |                                 |
| การศึกษา           | รทัส ICD10                          | 🔟 ด้แทา วันที่เริ่มเป็น         | <b>•</b>                            | าทัส ICD10      | 🗊 ด้แทา วันที่เริ่มเป็น         |
| การฝากครรภ่        |                                     |                                 |                                     |                 |                                 |
| การเสียชีวิต       |                                     |                                 |                                     |                 |                                 |
| การเขียมบ้าน       | สาเหตุการตาย C                      |                                 |                                     | สาเหตุการตาย D  |                                 |
| Vaccine จากที่อื่น |                                     |                                 |                                     |                 |                                 |
| ผล Lab (ถ้ารวจ)    | รทัส ICD10                          | ด้นหา วันที่เริ่มเป็น           |                                     | รทัส ICD10      | ก็กี่ อันหา วันที่เริ่มเป็น     |

รูปภาพแสดงหน้าจอกรอกข้อมูลการเสียชีวิต

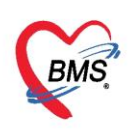

#### การเยี่ยมบ้าน

เมื่อออกไปทำการสำรวจแล้วสามารถนำข้อมูลการเยี่ยมบ้านกลับมากรอกข้อมูลในแถบได้ โดยให้คลิกที่ปุ่ม "เพิ่ม" เมื่อต้องการเพิ่มข้อมูลการเยี่ยมบ้าน ระบุข้อมูลการเยี่ยมบ้าน วันที่เยี่ยม เวลา เจ้าหน้าที่ ที่ออกเยี่ยมครั้งนั้น ๆ รายละเอียดการให้บริการ

- ข้อมูลสัญญาณชีพ
- ข้อมูลการวินิจฉัย(ICD10)
- ประเภทการเยี่ยม
- อาการขอผู้ป่วย การรักษาทางการพยาบาล การให้คำปรึกษาแนะนำ (กรอกข้อความการให้บริการ)
- เมื่อระบุข้อมูลเสร็จเรียบร้อยกดปุ่ม "บันทึก"

| ข้อมูลบุคคล             | 103          | ข้อมูลการ      | เยี่ยมบ้าน  |           |        |                 |                   |          | G  |
|-------------------------|--------------|----------------|-------------|-----------|--------|-----------------|-------------------|----------|----|
| •                       |              | ข้อมูลการเยี่ย | ม           |           |        |                 |                   |          |    |
| • เอรืออเวทิ            | - SWH        | วันที่เยี่ยม   | 17/4/2563   | + เวลา 13 | 00:00  | เจ้าหน้าที่     | นายเอกพงษ์ นันต์ะ |          | -  |
| มาระจาก<br>มังเครือญาติ | ล่าตั ถายับม |                | Vital sign  |           |        |                 |                   |          |    |
| )<br>ข้อมูลการเกิด      |              |                | BW          | Height    | BDS    | BPD             | Duleo             | DD       |    |
| พัฒนาการ                |              |                | การวินิจฉัย | Treight   | DIG    | DID             | 1 uise            | TAX      |    |
| การรับวัลชีน            |              |                |             |           |        | 2               |                   |          |    |
| กาวะโกชแาการ            |              | alaeraa        | Dx.1        |           |        |                 |                   |          |    |
| การศึกษา                |              | D 65 661       | 0000000     |           |        |                 |                   |          |    |
| การฝากกรรก่<br>         |              | חוייות         | uu 138099   |           | 010139 | 1920 IN 1388914 |                   |          |    |
| การเลียชีวิต            | 1            | 10             | ารพยาบาล    |           | กา     | รให้ดำแนะนำ     |                   |          | ~  |
| Vaccine อาจที่ถึง       |              |                |             |           |        |                 | <u>)</u>          |          | -  |
| ผล Lab (สำรวจ)          |              | 🛛 🗧 ลบ         |             |           |        |                 | 3                 | 🕈 บันทึก | 20 |

รูปภาพแสดงหน้าจอสำหรับกรอกข้อมูลการเยี่ยมบ้าน

เมื่อทำการกรอกข้อมูลและบันทึกเสร็จเรียบร้อยระบบจะเก็บเป็นทะเบียนการเยี่ยมบ้านในแต่ละครั้งของบุคคลนั้น

| HOSxPPCUAcc        | ount1Per | sonEntryForm          |        |                     |                   |                 |                  |            | - 🗆 X                 |
|--------------------|----------|-----------------------|--------|---------------------|-------------------|-----------------|------------------|------------|-----------------------|
| ข้อมูลบุคคล        | 385      | i98 <mark>15/1</mark> | หมู่ 0 | е еслуги жВа а      | วิสาวดี จ.สุราช   | 🔮 นำข้อ         | มูลมาจาก patient | 🙄 ย้ายบ้าน | C Log                 |
| ข้อมูลบุคคล        | -        | เพิ่ม 🔔 แ             | ก้ไข   |                     |                   |                 |                  |            |                       |
| ไรลประจำตัว        | ล่าดับ   | วันที่เยี่ยม          | เวลา   | visit_staff         | visit_note        | next_visit_date | bw               | height     | bps                   |
| พฤตกรรมสุขภาพ      | 1        | 23/4/2563             | 12:00  | ออกคิวตรวจโรกกั่วไ: | าดสอบระบบเยี่ยมบ้ |                 | 56               |            | 165                   |
| การเยี่ยมบ้าน      |          |                       |        |                     |                   |                 |                  |            |                       |
| Vaccine จากที่อื่น |          |                       |        |                     |                   |                 |                  |            |                       |
| ผล Leb (สำรวจ)     |          |                       |        |                     | แสดง              | เข้อมูลการเยี่ย | มบ้านในแต่ละ     | ะครั้ง     |                       |
|                    | 144 44 4 | > >> >> >>            | * ~ X  | A + '+ ₽            | -                 | -               |                  |            | /indows>              |
| 🚴 ลบรายการ         |          |                       |        |                     |                   |                 |                  | 🕒 บันทึก   | io activate<br>เอ ปิด |

รูปภาพแสดงทะเบียนข้อมูลการเยี่ยมบ้าน

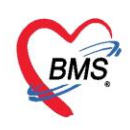

### Vaccine จากที่อื่น

กรณีผู้ป่วยรับวัคซีนมาจากที่อื่นหากต้องการเพิ่มข้อมูลให้คลิกปุ่ม "เพิ่ม" จากนั้นหน้าจอจะแสดงข้อมูล รายละเอียดการรับวัคซีนจากที่อื่นมา ให้กรอกข้อมูล วันทีได้รับวัคซีน ระบุวัคซีนที่ได้รับ ได้รับจากที่ไหน(ระบุรหัส สถานพยาบาล ระบุรายละเอียดเพิ่มเติมในช่องหมายเหตุ จากนั้นกดปุ่ม "บันทึก"

| HOSxPPCUAcc          | ount1PersonEn   | tryForm           |                    |                  |                            |                       |               |
|----------------------|-----------------|-------------------|--------------------|------------------|----------------------------|-----------------------|---------------|
| ข้อมูลบุคคล          | 103             | 3 หมู่ 2          | ค.แสนสุข 🗰         | Redformer no den |                            | 📲 นำข้อมุลมาจาก patie | nt 🥝 ย้ายบ้าน |
| *                    | 🚽 เพิ่ม         | 🔔 แก้ไข           |                    |                  |                            |                       |               |
| เครือญาติ            | รทัสห           | หน่วยให้บริการ ร่ | ชื่อหน่วยให้บริการ |                  | วันที่                     | ชื่อ Vaccine          | Lot.No.       |
| <b>มังเกรือญาต</b> ิ |                 | HOSxPPC           | JPersonVaccineElse | WhereEntryForm   |                            |                       | - = x         |
| ข้อมูลการเกิด        |                 | รายละเอีย         | ดการรับวัดซึบจ     | ากที่ลื่น        |                            |                       |               |
| พัฒนาการ             |                 | สามอะเอ็มอ        |                    |                  |                            |                       | Log           |
| การรับวัดชั้น        |                 | 3 129260071       |                    |                  |                            |                       |               |
| กาวะโภชนาการ         |                 | วันที่ได้รับ      | 3/3/2563           | 👻 ชื่อ Vaccine   | ฉิดวัคชินบาดทะยักเข็มที่ 2 | 2                     | *             |
| การศึกษา             |                 | ได้รับจาก         | 17777              | 🞴 ค้แทา          |                            |                       |               |
| การฝากกรรภ่          |                 | หมายเหตุ          |                    |                  |                            |                       |               |
| การเลียชีวิต         |                 |                   | au.                |                  |                            |                       |               |
| การเขียมบ้าน         |                 | <b>8</b> 34       |                    |                  |                            |                       |               |
| Vaccine จากที่อื่น   |                 | <b>0</b> HD       |                    |                  |                            |                       |               |
| ผล Lab (สำรวจ)       | -144 -44 -5 -54 | + + + ×           | ✓ X 3 * '* ₹       | •                |                            | 1                     |               |
| 🚴 ลบรายการ           |                 |                   |                    |                  |                            |                       | 🕒 บันทึก      |

รูปภาพแสดงหน้าจอสำหรับกรอกข้อมูล Vaccine จากที่อื่น

ระบบจะแสดงทะเบียนการได้รับวัคซีนจากที่อื่นในแต่ละครั้งกรณีที่มีการรับวัคซีนมาจากที่อื่นมากกว่า 1 ครั้ง

| HOSxPPCUAcc                | ount1PersonEntryForn           | n                                 |            |                               |                |
|----------------------------|--------------------------------|-----------------------------------|------------|-------------------------------|----------------|
| ข้อมูลบุคคล                | 38598 1                        | 5/1 หมู่ 0 ด.ดะกุกเหนือ อ.วิภาวดี | เธานี      | 👷 ú                           | าข้อมูลมาจาก p |
| ข้อมูลบุกคล                | 👍 เพิ่ม                        | 🗞 แก้ไข                           |            |                               |                |
| โรกประจำตัว                | ลำดับ รหัสหน่วยให้             | บริการ ชื่อหน่วยให้บริการ         | วันทั      | ชื่อ Vaccine                  | Lot.No.        |
| พฤตกรรมสุขภาพ<br>ตวามพิการ | 1 00000                        | โรงพยาบาล โรงพยาบาลทศสอบระบบ      | 13/4/2563  | TT ฉีดวัดชินบาคทะยักเข็มที่ 2 |                |
| ด้าแหน่งในชุมชน            |                                |                                   |            |                               |                |
| Vaccine จากที่อื่น         | 164 44 4 5 bb 561 <del>4</del> |                                   | แสดงข้อมูล | าการรับวัคซีนที่อื่น          |                |
| 🚴 ลบรายการ                 | ]                              |                                   |            |                               |                |

รูปภาพแสดงทะเบียนข้อมูล Vaccine จากที่อื่น

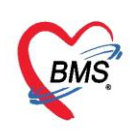

#### ผล Lab (สำรวจ)

เมื่อต้องการบันทึกผล Lab (สำรวจ) ให้คลิกไปที่ปุ่มเพิ่มจากนั้นจะแสดงหน้าจอบันทึกผล Lab (สำรวจ) ระบุ วันที่ และ เวลา ที่สำรวจหรือได้รับการตรวจ หน่วยงานที่ให้บริการ

| HOSxPPCUAcc        | ount1PersonEntryF    | orm                |                                         |                                | - =                                   | х |  |
|--------------------|----------------------|--------------------|-----------------------------------------|--------------------------------|---------------------------------------|---|--|
| ข้อมูลบุดคล        | 103                  | 3 หมู่ 2           | ต.แสนสุข อ.วารินชำราบ จ.อุบลราชธานี     |                                | 🎡 นำข้อมูลมาจาก patient 🛛 🕝 ย้า 💽 Log |   |  |
| ผังเครือญาติ       | 🗣 เพิ่ม<br>ลำสัญหไข่ | 🤔 แก้ไข<br>บันทึกผ | ิล Lab (สำรวจ)                          | ระบุผล                         | LAB ที่ทำการสำรวจหรือทำ               | } |  |
| ข้อมุลการเกิด      |                      | ข้อมูลการจ่        | la Lab                                  | การตรวจ จากนั้นกดปุ่ม "บันทึก" |                                       |   |  |
| พัฒนาการ           |                      |                    |                                         | A                              |                                       |   |  |
| การรับวัดชั้น      |                      |                    | ວັນເກີ <u>21/4/2563</u> - ເວລາ 22:46 ຼັ | ชื่อฟอรม                       |                                       |   |  |
| กาวะโกชแาการ       |                      | คน่วยให้บริ        | การ 00000:โรงพยาบาล โรงพยาบาลทศสอบระบบ  | 0                              |                                       |   |  |
| การศึกษา           |                      | หมาย               | เรายุ                                   | G                              |                                       |   |  |
| การฝากกรรภ่        |                      | #a Lab             |                                         | 1                              |                                       |   |  |
| การเสียชีวิต       |                      | ลำดับ              | รื้อ Lab                                | ผล Lab                         | ค่าปกติ                               |   |  |
| การเยี่ยมบ้าน      |                      | > 1                | Glucose                                 | 89                             | 77-105                                |   |  |
| Vaccine จากที่อื่น |                      | 2                  | ABO grouping                            | A                              |                                       |   |  |
| ผล Lab (สำรวจ)     |                      |                    |                                         |                                |                                       |   |  |
| 🚴 ลบรายการ         | 144 44 4 5 55 1      | <b>8</b> a         | ν                                       | 3                              | 🗋 บันทึก 🗶 ปิด                        |   |  |

รูปภาพแสดงหน้าจอสำหรับกรอกข้อมูลผล Lab (สำรวจ)

เมื่อทำการบันทึกข้อมูลครั้งที่สำรวจหรือทำการตรวจผล LAB เสร็จเรียบร้อยแล้วระบบจะแสดงการบันทึกเป็น ทะเบียนการสำรวจในแต่ละครั้ง

| HOSxPPCUAcc                | ount1PersonEntryForm              |                 |               |              | - = x                                        |
|----------------------------|-----------------------------------|-----------------|---------------|--------------|----------------------------------------------|
| ข้อมูลบุคคล                | 38598 15/1 หมู่ 0                 | ด.ดะกุกเหนือ อ. | วิภาวดี จ.สุร | าษฎร์ธานี    | 🔒 นำข้อมูลมาจาก patient 🛛 😳 ย้ายบ้าน 👘 💽 Log |
| ข้อมูลบุคคล<br>โตรปองอำตัว | 🕂 เพิ่ม                           |                 |               |              |                                              |
| มอติอรรมสุขอวม             | ล้ำดับ หน่วยให้บริการ             | วันที่สิ่ง      | เวลาสิ่ง      | ชื่อฟอร์ม    | หมายเทต                                      |
| ความพิการ                  | 1 โรงหยาบาล<br>โรงหยาบาลทดสอบระบบ | 21/4/2563       |               |              |                                              |
| ด้าแหน่งในชุมชน            |                                   |                 |               |              |                                              |
| ข้อมูลบ้าน                 |                                   |                 |               |              |                                              |
| เครือญาที                  |                                   |                 |               |              |                                              |
| ผล Lab (สำรวจ)             |                                   |                 | แสด           | งข้อมูลการสำ | กรวจ LAB ในแต่ละครั้ง                        |
|                            |                                   |                 |               | U            |                                              |
|                            |                                   |                 |               |              |                                              |
|                            |                                   |                 |               |              |                                              |
|                            | 144 44 4 5 55 551 + - + - × - × × | a + '+ P        | 4             |              | Activate Windows                             |
| 🚴 ลบรายการ                 |                                   |                 |               |              | Go to Setting to activate<br>ชิ บันทึก 🛛 ปีค |

รูปภาพแสดงทะเบียนข้อมูลผล Lab (สำรวจ)

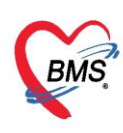

การแก้ไขบุคคลในบ้าน คลิกชื่อบุคคลในบ้านที่ต้องการแก้ไข แล้วกดปุ่ม "แก้ไขบุคคลในบ้าน" หรือจะดับเบิ้ล คลิกที่ชื่อบุคคลที่ต้องการแก้ไขเลยก็ได้ จะปรากฏหน้าจอ เช่นเดียวกับการเพิ่มบุคคลในบ้านสามารถแก้ไขข้อมูลที่ ต้องการ

| HOSxPPCUA                                          | ccount1HouseEntryForn                                                | n                                                        |                           |                         |                             |                 | - = x            |
|----------------------------------------------------|----------------------------------------------------------------------|----------------------------------------------------------|---------------------------|-------------------------|-----------------------------|-----------------|------------------|
| ข้อมุลทะเบีย                                       | แบ้าน                                                                |                                                          |                           |                         |                             |                 |                  |
| ข้อมูลทะเบียนบ้า                                   | u                                                                    |                                                          |                           |                         |                             |                 |                  |
| เลขทะเบียนบ้าน<br>บ้านเลขที่                       | 551254<br>6                                                          | _(                                                       | เลือกชื่อที่ผู้<br>"แก้ไข | ท้องการแก้<br>ขบุคคลในเ | ไข กดปุ่ม<br>บ้าน"          | ocation เทศบา   | A                |
| บุคคลในบ้าน ข้อง<br>เพิ่มบุคคลในบ้<br>Drag a colum | มุลสำรวจ แผนที่ รูปบ้าน<br>แก้ไขบุลคลในบ้าน<br>n header here to grou | รปมอกกับบาน อสม<br>ข้ายบุลคลเข้าบ้าน<br>p by that column | ประจำบ้าน ที่ชสม          | นุ่นไพร กาชแะเ          | ก็บน้ำ   สัตว์เลี้ยง   การป | าะสบกับธรรมชาติ |                  |
| ลำตับ คำนำ                                         | หน้า ชื่อ                                                            | นามสกุล                                                  | เพศ                       | วันเกิด                 | เลขที่บัตรประชาชน           | สัญชาติ         | สิทธิการรักษา    |
| >1 นาย                                             | เบาหวานท้า                                                           | ทลสอบ                                                    | ชาย                       | 10/4/2503               | 0114960976445               | ไทย             |                  |
| เส ส 4 > >>                                        | ))) + X <b>0</b> +                                                   |                                                          |                           |                         |                             | [               | 🌔 บันทึก 🛛 🗙 ปิด |

รูปภาพแสดงหน้าจอแก้ไขบุคคลในบ้าน

จะปรากฏหน้าจอให้แก้ไขรายละเอียดบุคคลนั้น เมื่อทำการแก้ไขหรือเปลี่ยนแปลงข้อมูลเสร็จเรียบร้อยแล้ว จากนั้นให้กดปุ่ม "บันทึก" เพื่อยืนยันการแก้ไขข้อมูล

| อมูลบุคคล         | 38598              | 15/1 หมู่                   | 0             | ynumilie a 1 | imai     | a factorial        |               | d y        |          |
|-------------------|--------------------|-----------------------------|---------------|--------------|----------|--------------------|---------------|------------|----------|
| ข้อมูลบุคคล       | ข้อมูลทั่วไป       |                             |               |              |          |                    | 1111.02.      | เอยะเออฟงอ | มูลบุคคล |
| โรคประจำตัว       | คำนำหน้า นาย       | •                           | ชื่อ ทดสอ     | บ            |          | นามสกุ             | อาย 20        | . เดอน 11  | วัน      |
| ฤติกรรมสุขภาพ     | เพศ ชาย            | <ul> <li>เลขที่ป</li> </ul> | lzz. 0116     | 541628130    | S        | 3 วันถึง           | หมู่เลือด A - | RH +       |          |
| ดวามพิการ         | สถานถาม โสด        |                             | อาสสึกษา      |              | The same |                    |               |            |          |
| าแหน่งในชุมชน     | MELTRATIN SOL      |                             | N             | -            |          |                    | l en a an l   | · Units    |          |
| ข้อมูลบ้าน        | สัญชาติ ไทย        | •                           | เชื้อชาติ     | ไทย          |          | • ศาสน             | - 🗌 เสียชีวิต | *          |          |
| เครือญาทิ         | โทรศัพท์บ้าน 55555 | 5565                        |               |              |          | มือถื              |               |            |          |
| การฝากครรภ์       | 📃 มีทะเบียนบ้าน    |                             |               |              | ¥        | ครอบครัวที่ทำแหน่ง |               | *          |          |
| การเลียธีวิต      | สถานะปัจจบัง       | น ยังพักอาศัยเ              | ອຍ່(ມີชีวิต)  |              |          | ชนิดบุคคุง         | 6             |            |          |
| การเยี่ยมบ้าน     |                    | 1                           | eff(ent trif) |              |          | ، ملد بد           | กดปุ่ม "      | บันทึก" 🚽  | 0        |
| accine รากที่อื่น | วนทยายเขา          | 8                           |               | *            |          | วนทจาหนาย 🔹        |               | _          | (2)      |

รูปภาพแสดงหน้าจอแก้ไขบุคคลในบ้าน(ต่อ)

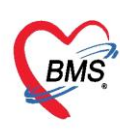

การลบบุคคลนั้น ๆ ออกจากในบ้าน คลิกชื่อบุคคลในบ้านที่ต้องการแก้ไข แล้วกดปุ่ม "แก้ไขบุคคลใน บ้าน" หรือจะดับเบิ้ลคลิกที่ชื่อบุคคลที่ต้องการแก้ไขเลยก็ได้ จะปรากฏหน้าจอ เช่นเดียวกับการเพิ่มบุคคลในบ้าน สามารถแก้ไขข้อมูลที่ต้องการ

| 🚸 HOSxPP    | CUAccou           | unt1HouseEntryForm  |                   |                 |             |                          |                | - = x            |
|-------------|-------------------|---------------------|-------------------|-----------------|-------------|--------------------------|----------------|------------------|
| ข้อมูลท:    | ะเบียนป           | ่าน                 |                   |                 |             |                          |                |                  |
| ข้อมูลทะเป  | วียนบ้าน          |                     |                   |                 |             |                          |                |                  |
| เลขทะเบีย   | นบ้าน 5           | 51254               | - (               | เลือกชื่อที่ต่  | ้องการแก้   | ไข กดปุ่ม L              | ocation เทศบ   | 10 -             |
| บ้าน        | แลขที่ 6          |                     |                   | "แก้ไข          | บุคคลในเ    | ว้าน"                    |                |                  |
|             | ถนน               |                     |                   | -               |             |                          |                |                  |
| บุคคลในบ้าเ | <b>เ</b> ข้อมูลสำ | ารวจ แผนที่ รูปบ้าน | าปบอลสัมบาน อสม.ป | ระจำบ้าน ไพ้ชสม | แไพร กาชแะเ | ก็บน้ำ สิตว์เลี้ยง การปร | ะสบกัยธรรมชาติ |                  |
| เพิ่มบุคค   | ลในบ้าน           | แก้ไขบุคคลในบ้าน    | ข้าขบุคคลเข้าบ้าน |                 |             |                          |                |                  |
| Drag a c    | olumn he          | eader here to group | by that column    | 12              |             |                          |                |                  |
| ลำตับ       | ดำนำหน้า          | ชื่อ                | นามสกุล           | เพศ             | วันเกิด     | เลขที่บัตรประชาชน        | สัญชาติ        | ลิทธิการรักษา    |
| >1          | นาย               | เบาพวานท้า          | ทดสอบ             | ชาย             | 10/4/2503   | 0114960976445            | ไทย            |                  |
|             |                   |                     |                   |                 |             |                          |                |                  |
|             |                   | + - * ~ X @ *       | * 🖬 🔍             |                 |             |                          |                | •                |
| 🛛 🐻 ลบบ่    | บ้าน              |                     |                   |                 |             |                          | 6              | 🗎 บันทึก 🛛 🗙 ปิด |

รูปภาพแสดงหน้าจอลบบุคคลในบ้าน

จะปรากฏหน้าจอให้แก้ไขรายละเอียดบุคคลนั้น เมื่อทำการแก้ไขหรือเปลี่ยนแปลงข้อมูลเสร็จเรียบร้อยแล้ว จากนั้นให้กดปุ่ม "บันทึก" เพื่อยืนยันการแก้ไขข้อมูล

| ข้อมูลบุคคล                  | 38598                       | 15/1 หมู่ 0   | e econesia a 1   | annië 4 | 42.000          |      |           |          | 6    | ) นำข้อมู | ลมาจา | n pa |
|------------------------------|-----------------------------|---------------|------------------|---------|-----------------|------|-----------|----------|------|-----------|-------|------|
| ข้อมูลบุคคล                  | ข้อมูลทั่วไป                |               |                  |         |                 |      |           |          |      |           |       |      |
| โรลประจำตัว                  | คำนำหน้า น                  | าย - ขึ       | ชื่อ ทดสอบ       |         | นามสกุ          |      | อายุ      | 28       | ปี 4 | เคือน     | 11    | วัน  |
| งฤติกรรมสุขภาพ               | INFI 2                      | าย - เลขที่ปช | v. 0116541628130 | SG      | วันเกิด         | - 1  | เมู่เลือด | A        | - R  | н         | +     |      |
| ความพิการ                    | สถานภาพ โร                  | 2             |                  | ~       | อาชีง           |      |           |          |      |           | กัน   |      |
| ทำแหน่งในชุมชน<br>ข้องเฉข้าง | สัญชาติ ไ                   | กดปุ่ม "ลบร   | รายการ" เพื่อลบ  | F       | ศาสน            |      |           | ลียชีวิต | e)   |           | -     |      |
| เครือญาทิ                    | โทรศัพท์บ้าน <mark>5</mark> | ข้อมูลบุคคล   | เออกจากบ้าน      | Ē       | มือถื           |      |           |          |      |           |       |      |
| การฝากครรภ์                  | 📃 มีทะเบียน                 | u.            |                  | 6       | ารอบครัวที่ทำแห | หน่ง |           |          |      |           | *     |      |
| การเลียธ์วิท                 | สถานะปั                     | ใจจุบัน ยั    | (198 0 00)       |         | ชนิดบุคคง       |      |           |          |      |           |       |      |
|                              | <b>J</b> u <sup>41</sup>    | -11           | *                | Σī,     | เที่จำหน่าะ     | •    |           |          |      |           |       |      |

รูปภาพแสดงหน้าจอลบบุคคลในบ้าน(ต่อ)

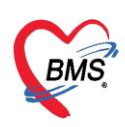

การย้ายบุคคลเข้าบ้าน ให้คลิกที่ปุ่ม "ย้ายบุคคลเข้าบ้าน" เพื่อเลือกบุคคลที่ต้องการย้ายเข้าบ้าน

| 😸 HOSxPPCUA            | ccount1 | HouseEntryForm   |                   |                |                   |                   |                            | - 🗆 X           |
|------------------------|---------|------------------|-------------------|----------------|-------------------|-------------------|----------------------------|-----------------|
| ข้อมูลทะเบีย           | ยนบ้าน  |                  |                   |                |                   |                   |                            | 1261            |
| ข้อมูลทะเบียนบ้        | าน      |                  |                   |                |                   |                   |                            |                 |
| เลขทะเบียนบ้าน         | 0001    |                  |                   | ชนิดของ        | ที่อยู่อาศัย บ้าน | - L               | .ocation ອນ <del>າ</del> . | *               |
| บ้านเลขที่<br>Latitude | 16/1    |                  |                   | ลักษ<br>Longit | กดปุ่ม "ย้า       | ยบุคคลเข้าบ้าน'   | Мар                        | •               |
| บุคคลในบ้าน ซ้อ        | มลสำรวจ | แผนที่ รปบ้าน ร  | ปบตตลในบ้าน อสม.ป | ระจำบ้าน พื    | Banna             |                   | ระสบภัยธรรมชาติ            | _               |
| เพิ่มบุคคลในบ้         | ถ่าน เม | ก้ไขบุคคลในบ้าน  | ย้ายบุคคลเข้าบ้าน |                |                   |                   |                            |                 |
| Drag a colun           | n head  | er here to group | by that column    | é.             |                   |                   |                            |                 |
| ล้าดับ ด้านำ           | าหน้า   | ชื่อ             | นามสกุล           | চমপ            | วันเกิด           | เลขที่บัครประชาชน | สัญษาติ                    | ânêr            |
|                        | н + -   | • • × × • +      | * *               |                | Ш                 |                   |                            | Þ               |
| 🐻 ລູນນ້ຳນ              | ]       |                  |                   |                |                   |                   | 🕒 บันทึก                   | Act<br>হিন্দু 🔀 |

รูปภาพแสดงหน้าจอข้อมูลบ้านก่อนย้ายบุคคลเข้าบ้าน

จะปรากฏหน้าต่างค้นหาบุคคล โดยค้นหาได้จาก ชื่อ นามสกุล รหัสบัตรประจำตัวประชาชน หมายเลข HN และหมายเลขบุคคลที่ได้จากการลงทะเบียนบัญชี 1 นอกจากนี้ ทางด้านล่าง สามารถกำหนดเงื่อนไขในการค้นได้ โดย

ระบุเพศ และช่วงอายุของประชากรที่ต้องการค้นหา คลิกที่ปุ่ม "ตกลง" บุคคลที่เลือกก็จะถูกย้ายเข้ามาที่บ้านหลังนี้

| 🎃 HOSx                                 | PPCUPersonSearchForm     |              |                                                           |                 |                |               |           | · = x |
|----------------------------------------|--------------------------|--------------|-----------------------------------------------------------|-----------------|----------------|---------------|-----------|-------|
| <b>ด้นหา</b> บ<br>ด้แทา                | บุคคล                    |              |                                                           | พิมพ์ชื่อที่ต้  | ้องการย้ายเข้  | <b>ักบ้าน</b> | )         |       |
| ชื่อ/น<br>Draga                        | ามสกุล / CID / HN / ID 🦷 | ดสอบ         | olumn                                                     | Ø               | ) ก้นหา 🗌 ก้นห | าอัตโนมัติ    |           |       |
| ลำดับ                                  | Person ID บ้านเลขที่     | ดำนำหน้า     | ชื่อ                                                      | นามสกุล         | อายุ (ปี)      | อายุ (เดือน)  | HN        | ทมู่  |
| 2                                      | 102 5<br>102 5           | ด.ช.<br>ด.ญ. | ทดสอบส่งเสริม<br>ทดสอบระบบ                                | บัญชี5<br>คแที2 | กดปุ่ม         | "ตกลง"        | 000000105 | 0     |
| 144 44 4                               | + + + + + + × × *        | เลือกขึ่     | ไอที่ต้องการ                                              |                 |                |               |           |       |
| <ul> <li>ระบุ</li> <li>ระบุ</li> </ul> | เมศ<br>อายุ 0 ‡ ถึง 150  | · □          | ค้แหาเฉพาะ อสม.<br>แสด <sub>้ง</sub> ข้อมูลผู้ที่เสียชีวิ | ต               |                | 3             | ) mna-1   | ปิด   |

รูปภาพแสดงหน้าจอสำหรับค้นหาบุคคลที่ต้องการย้าย

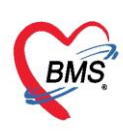

**การแก้ไขบ้าน** ในกรณีที่ต้องการแก้ไขข้อมูลบ้าน คลิกที่ชื่อหมู่บ้านที่ต้องการแก้ไข แล้วคลิกที่ชื่อบ้านที่ ต้องการคลิกที่ปุ่มแก้ไขบ้าน ใส่ข้อมูลที่ต้องการเพิ่มเติมหรือแก้ไข แล้วกดปุ่มบันทึก

| ระบบงานบัญ      | บูชี 1 (กลุ่มประ    | ะขากรทุกกลุ่ม   | อายุ) 📄                  | 🔟 ด้นหา/แก้ไร | ข งานคัดกรอง      |            |                 |                    |           |       |
|-----------------|---------------------|-----------------|--------------------------|---------------|-------------------|------------|-----------------|--------------------|-----------|-------|
| เลือกพื้นที่    |                     |                 | แขกตามทะเบียเ            | เข้าน บ       | GoogleM           | lap กะเบีย | นโรคเรื่อรัง    | ด้นหากลุ่มเป้าหมาย | าาะเมีย   |       |
| ทมุ่ที่ ชื่อหมุ | เข้าน               | ตำบล 🕈          | รายการบ้านใน             | เพ้นที่ 🧡     |                   |            |                 |                    |           |       |
| 0 หมู่0ไร       | ช้บันทึกคนไข้นอกเขต | แสนสุข          | 🔒 เป็นเป็นป              | 🛛 แล้ไลเล้    | วย                | ด้และ      | างเว้าแนวลเครื่ |                    |           |       |
| > 2 หมู่บ้าเ    | นในเขต 1            | แลนสุข          | - милик                  | (e) ## mu     | 116 0 10 116      | *11671     |                 |                    |           |       |
| 3 หมู่บ้าง      | ulu:                | แสนลุข          | ลำดับ                    | บ้านเจขที่    | เลขที่ทะเบียนบ้าน | ประเภท     | กแน             | จำแวนบุคคลในบ้าน   | ราย       |       |
| 4 หมู่บ้าง      | սե(                 | แสนสุข          | >1                       | 3             | 08555555          | บ้าน       |                 | 1                  | a         |       |
| 11 หมู่บ้าง     | นในเขด 4            | แสนสุข          | 2                        | 6             | 551254            | บ้าน       |                 | 2                  |           |       |
|                 |                     |                 | 3                        | 2             | 08555554          | บ้าน 🥍     | 2)              | 0                  |           |       |
|                 |                     |                 | 4                        | 7             | 18555552          | บ้าน 🎽     |                 | 0                  |           |       |
|                 |                     |                 | 5                        | 11            | 555551            | บ้าน       |                 | 0                  |           |       |
|                 |                     |                 | 6                        | 1             | 6553              | บ้าน       |                 | 0                  | 144 - 4   |       |
|                 |                     |                 | •                        |               |                   |            |                 | <b>&gt;</b>        | เพิ่ม     |       |
|                 |                     |                 | รายชื่อบุคุคลใ           | แ 1. เลื      | อกหม่บ้าน         |            |                 |                    |           |       |
|                 |                     |                 | ้ ลำตับ ดา               |               | 0                 |            |                 | แวมสุขอ            | สัญหาติ   |       |
|                 |                     |                 | BIVID TI                 | 2. เลื        | อกบ้านที่ต้อ      | งการแก้    | ไข              | a mente            | ang bitti |       |
|                 |                     | •               |                          | 2 04          | ala un Mars       | LOO H      |                 |                    |           |       |
| Task            |                     |                 | H4 44 4 >                | » J. 11       | งบุ่ม แกเขเ       | าน         |                 |                    |           |       |
| 🕂 เพิ่มหมู่บ้า  | แ 🔣 แก้ไขหมุ่า      | บ้าน            | DW EMR                   |               |                   |            |                 |                    |           |       |
| Update Age      | e Update ลิทธิ      | ร้จากแฟ้ม ปรับร | ำนำหน้าอัตโนมัต <b>ิ</b> |               |                   |            |                 |                    |           | 🔀 ปิด |

รูปภาพแสดงการแก้ไขบ้าน

**การย้ายบ้าน** เป็นการย้ายบ้านไปอยู่หมู่บ้านอื่นๆ โดยบุคคลที่อยู่ในบ้านที่เลือกทั้งหมดจะถูกย้ายตามไปด้วย วิธีการย้ายบ้าน คือ ให้คลิกที่หมู่บ้านที่มีบ้านที่ต้องการย้ายออกจากหมู่บ้าน แล้วคลิกที่บ้านเลขที่ที่ต้องการย้ายใน หมู่บ้านนั้น จากนั้นคลิกปุ่ม "ย้ายบ้าน" จะมี pop up ให้คลิกเลือก "OK" เพื่อยืนยันการกำหนดค่า

| ระบบงานบัญชี 1 (กลุ่มประชากรทุกกลุ่ม | อายุ) 🔲 ดันหา/แก้ไข งานคัดกรอง 👻                                                  |
|--------------------------------------|-----------------------------------------------------------------------------------|
| เลือกพื้นที                          | แยกตามทะเบียนบ้าน บุคคลทั้งหมด Go ap ทะเบียนโรคเรื่อรัง ค้นหากลุ่มเป้าหมาย ทะเบีย |
| หมู่ที่ ชื่อหมู่บ้าน ตำบล 🕈          | รายการบ้านในเห็นที่                                                               |
| 0 หมุ่0ใช้บันทึกคนไข้นอกเขต แสนสุข   | 🔒 เป็นเป็น 🕅 แข้ไลเป็น 🔊 มันแก่น 🧃 อันเลานั้นแลงนี้                               |
| > 2 หมู่บ้านในเขต 1 แสนสุข           |                                                                                   |
| 3 หมู่บ้านใน แลนลุข                  | ลำดับ บ้าน <mark>เจ</mark> ขที่ เลขที่ทะเบียนบ้าน ประเภท ถนน จำนวนบุคคลในบ้าน ราย |
| 4 หมู่บ้านใ                          | 1 3 08555555 บ้าน 1 ส                                                             |
| 11 หมู่บ้านในเขต + แลนสุข            | 2 6 551254 ນຳແ 2                                                                  |
|                                      | 3 2 08555554 ນຳພ 💋 0                                                              |
|                                      | 4 7 18555552 บ้าน 0                                                               |
|                                      | 5 11 555551 บ้าน 0                                                                |
|                                      | 6 1 ป 5553 ม้าน 0 🗮                                                               |
|                                      |                                                                                   |
|                                      | รายชื่อบุตคลในรู้ 1. เลือกหม่บ้าน                                                 |
|                                      | ู้<br>ลำดับ ครอ _ ca y ca y หา แามสกล ลัญชาติ กั                                  |
|                                      | 2. เลอกบานทตองการแกเข                                                             |
| Took                                 | 3 กดปุ่ม "ย้ายบ้าน"                                                               |
| Task                                 |                                                                                   |
| 💠 เพิ่มหมุ่บ้าน 😒 แก้ไขหมุ่บ้าน      | DWEMR                                                                             |
| Update Age Update มิทธิจากแฟ้ม ปรับข | ำนำหน้าอัดโนมัติ 🛛 🕅                                                              |

รูปภาพแสดงหน้าจอการย้ายบ้าน

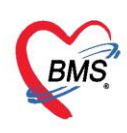

#### การเพิ่มครอบครัวในบ้าน

จะใช้ในกรณีที่บ้านหลังนั้นอาศัยกันอยู่หลายๆ ครอบครัว เช่น ลูกชายแต่งงานมีลูกแต่ยังอาศัยอยู่กับพ่อแม่ใน บ้านเดียวกัน เพราะฉะนั้นเรียกได้ว่าบุคคลในบ้านนี้มีอยู่ด้วยกันสองครอบครัว คือ ครอบครัวของพ่อและแม่ และ ครอบครัวของลูกชาย เพราะฉะนั้นจึงต้องเพิ่มครอบครัวเป็นสองครอบครัว โดยคลิกที่ปุ่ม "เพิ่มครอบครัว"

| HOSxPPCUAccount1MainForm             |                                                                                                    |
|--------------------------------------|----------------------------------------------------------------------------------------------------|
| ระบบงานบัญชี 1 (กลุ่มประชากรทุกกลุ่ม | เอายุ) 🔲 ด้นหา/แก้ไข งานดัดกรอง 🔻                                                                                     |
| เลือกรที่เเที                        | <mark>แยกตามทะเบียนบ้าน</mark> บุคคลทั้งหมด GoogleMap ทะเบียนโรคเรื่อรัง ค้นหากลุ่มเป้าหมาย ทะเบียนผู้เฉียชีวิต Tools |
| ทมุ่ที่ ชื่อหมุ่บ้าน ตำบล            | รายการบ้านในพื้นที่                                                                                                   |
| 0 หมุ่0ใช้บันทึกคนไข้นอกเขต แสนสุข   |                                                                                                    |
| 2 หมู่บ้านในเขต 1 แสนสุข             | 🕂 เหลยาน 🕐 แก่เขยาน 🔊 ยายยาน คนหายานแลยท                                                                              |
| 3 หมู่บ้านในเขต 2 แสนสุข             | ลำดับ บ้านเลขที่ เลขที่ทะเบียนบ้าน ประเภท ถนน จำนวนบุคคลใ รายการครอบครัวในบ้าน                                        |
| 4 หมู่บ้านในเขต 3 แสนสุข             | >1 3 08555555 บ้าน 1 ลำตับครอบครัว                                                                                    |
| 11 หมู่บ้านในเขต 4 แสนสุข            | 2 6 551254 บ้าน 2                                                                                                    |
|                                      |                                                                                                    |
|                                      | เพิ่มครอบครัว สบครอบครัว                                                                                              |
|                                      |                                                                                                    |
|                                      | รายชื่อบุคดลในบ้าน                                                                                                    |
|                                      | ลำดับ ครอบครัวร์ ตำแหน่ง คำนำหน้า ชื่อ นาย เล เพศ วันเติ                                                              |
|                                      |                                                                                                    |
| <>                                   |                                                                                                    |
| Task                                 | (( ( ) ) ) ( ) ( ) ( ) ( ) ( ) ( ) ( )                                                                                |
| 👍 เพิ่มหม่ง้าน                       | DW EMR กับบุ่ม เพิ่มศรยบศรร                                                                                           |
|                                      |                                                                                                    |
|                                      | ลางประมวิตต์ ในชนั                                                                                                    |
| Opdate Age Opdate ansamina 191       | PT THE TYTE REPORT                                                                                                    |

รูปภาพแสดงหน้าจอการเพิ่มลำดับครอบครัว

## ทะเบียนผู้เสียชีวิต

ในกรณีที่บุคคลในหมู่บ้านเสียชีวิต แล้วจะต้องทำการลงทะเบียนให้เป็นผู้เสียชีวิตที่บัญชี 1 ในส่วนของข้อมูล บุคคลแล้ว รายชื่อของบุคคลที่ลงบันทึกข้อมูลผู้เสียชีวิตเอาไว้ จะปรากฏในหน้าจอทะเบียนผู้เสียชีวิต หากต้องการเข้า ไปตรวจสอบ หรือดูข้อมูลผู้เสียชีวิตให้คลิกเลือกแถบทะเบียนผู้เสียชีวิต

| 🎃 ноз     | xPPCUAccount1MainForm     | ×              |               |                 |               |                 |                   |                                |                  |       |                |
|-----------|---------------------------|----------------|---------------|-----------------|---------------|-----------------|-------------------|--------------------------------|------------------|-------|----------------|
| ระบบ      | มานบัญชี 1 (กลุ่มประ      | ะชากรทุกกลุ่ม  | งอายุ)        | ወ ค้แหา/        | แก้ไข จาเ     | เด้ตกรอง 🔻      |                   |                                |                  |       |                |
| เลือกพื้น | ฑ่                        |                | แยกตามท       | ะเบียนบ้าน บุคร | เลทั้งหมด Go  | ogleMap n:      | :เบียนโรกเรื่อรัง | กันหากลุ่มเป้าหมาย <b>ทะ</b> เ | บียนผู้เสียชีวิต | Tools |                |
| หมู่ที่   | ชื่อหมุ่บ้าน              | ตำบล           | Direct        |                 |               |                 | -1                |                                |                  |       |                |
| 0         | หมู่Oใช้บันทึกคนไข้นอกเขต | แสนสุข         | Drag a        | column neac     | ier nere to g | roup by that c  | olumn             |                                |                  |       |                |
| 2         | หมุบ้านในเขต 1            | แสนสุข         | ลำตับ         | Person ID       | บ้านเลขที่    | <b>คำนำหน้า</b> | ชื่อ              | นามสกุล                        | เพศ              | อา    | เลขที่บัตรประว |
| 3         | หมุ่บ้านในเขต 2           | แสนสุข         | > 1           | 103             | 3             | น.ส.            | ทดสอบ             | LISTEAM                        | หญิง             |       | 0119996350     |
| 4         | หมุ่บ้านในเขต 3           | แสนสุข         |               |                 |               | ×               |                   |                                |                  |       |                |
| 11        | หมุ่บ้านในเขต 4           | แสนสุข         |               |                 |               |                 |                   |                                |                  |       |                |
|           |                           |                |               |                 |               |                 |                   |                                |                  |       |                |
|           |                           |                |               |                 |               |                 |                   |                                |                  |       |                |
| Task      |                           | *              |               |                 |               |                 | d % d             | do 9 *                         |                  |       |                |
| Task      |                           |                |               |                 |               | แสดง            | รายชื่อผู้เสีย    | มชีวิตในหมู่บ้าน               |                  |       |                |
| 💠 13      | มหมู่บ้าน 🔣 แก้ไขหมุ่ย    | บ้าน           |               |                 |               |                 |                   |                                |                  |       |                |
| -         |                           |                |               |                 |               |                 |                   |                                |                  |       |                |
| Upda      | ite Age Update สิทธิ      | ่จากแจ้ไม ปรับ | มดำนำหน้าอัตโ | แม้ติ           |               |                 |                   |                                |                  |       |                |

รูปภาพแสดงหน้าจอทะเบียนผู้เสียชีวิต

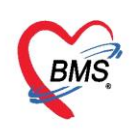

## ปุ่มอื่น ๆ ที่เกี่ยวข้องในทะเบียนบุคคล

| -    | HOS:                                      | kPPCUAccount1MainForm      | ×            |          |                |                  |         |             |                    |                      |                        |           |        |       |
|------|-------------------------------------------|----------------------------|--------------|----------|----------------|------------------|---------|-------------|--------------------|----------------------|------------------------|-----------|--------|-------|
| ระ   | บบง                                       | านบัญชี 1 (กลุ่มประ        | ะชากรทกกลุ่ม | เอาย)    | 🔲 ค้เ          | เหา/แก้ไข        | งานดัดก | 30-1 🔻      |                    |                      |                        |           |        |       |
| ផ្ដើ | อกพื้น                                    | ń                          |              |          | ะเสโมตรร้างเ   | บอออทั้งหมด      | Google  | งМар พะเล่  | มแโคลเคื้อค้. ถึงม | เวลอ่ามร้ำระระวม     | มีแนน้เสียชีวิต ไ Tool |           |        |       |
| 3    | ามู่ที่                                   | ชื่อหมุ่บ้าน               | ตำบล         | Drag a   | column h       | eader here to    | aroup   | by that col | umn                | 1104450 1991 10 1755 |                        | 2         |        |       |
| >    | 0                                         | หมู่0ใช้บันที่กอนไข้นอกเขต | แสนสุข       |          | Carlin         | 1.051            |         |             | 2.0.9              | 4.                   |                        |           | (7)    |       |
|      | 2                                         | หมุบานในเขต 1              | แลนสุข       | สาตบ     | Connict        |                  | ทมุก    | บานเลขท     | ตานาทนา            | 20                   | นามถกุล                | EWM       | ยาย(บ) | าหมมา |
| -    | 3                                         | หมู่บ้านในเขต 2            | แลนสุข       |          |                | 000000004        | 0       | <u>U</u>    | ด.ญ.               | ทดสอบระบบ            | ุดแท2                  | ทญัง      | 2      |       |
|      | 4                                         | หมู่บ้านในเขต 3            | แสนสุข       | 2        |                | 00000007         | 0       | 11          | ଗ.ช.               | เบาหวานสาม           | ทดสอบ                  | ทญิง      | 4      |       |
|      | 11                                        | หมู่บ้านในเขต 4            | แสนสุข       | 3        |                | 000000012        | 0       | 11          | ต.ญ.               | เบาหวานแปด           | ทดสอบ                  | ทญิง      | 3      |       |
|      |                                           |                            |              | 4        |                | 00000098         | 0       | 11          | ต.ญ.               | ผู้ป่วยทั่วไปสื      | ทดสอบ                  | ชาย       | 2      |       |
|      |                                           |                            |              |          |                |                  |         |             |                    |                      |                        |           |        |       |
| •    | _                                         |                            | •            | 144 44 4 | <b>F FF FF</b> | + - * ~ X        | · ~ *   | * 7         | •                  | III                  |                        |           |        | •     |
| Т    | ask                                       |                            |              | DW EN    | /IR Sy         | /nc Patient      | DW      | Filter      | สดง Person ทุกค    | ณ Update ลิทร        | ธิจาก DW NHSC          | Ud. Excel |        |       |
| -    | 🕨 เพื่                                    | มหมุ่บ้าน 😒 แก้ไขหมุ่ป     | บ้าน         | Upd      | ate สถานะ      | โรคเรื่อรังจาก D | atacen  | ter         | Update ยา          | เพิ่มพ์ (Datacenter  | )                      |           |        |       |
| L    | Update มีทริงากแฟ้ม ปรับคำนำหน้าอัตโนมัติ |                            |              |          |                |                  |         |             |                    | ปิด                  |                        |           |        |       |

รูปภาพแสดงปุ่มอื่นๆที่เกี่ยวข้อง

- ปุ่ม "ค้นหา/แก้ไข" สำหรับการค้นหาชื่อบุคคล แล้วทำการแก้ไขข้อมูล
- ปุ่ม "Update Age" สำหรับการปรับอายุของบุคคลในบัญชี 1
- ปุ่ม "Update สิทธิจากแฟ้ม" สำหรับปรับปรุงสิทธิการรักษาของผู้ป่วยที่ถูกบันทึกในฐานข้อมูลแล้วเข้า มาที่งานบัญชี 1
- ปุ่ม "ปรับคำนำหน้าอัตโนมัติ" สำหรับปรับคำนำหน้าของบุคคลที่มีอายุถึง 15 ปี ขึ้นไป โดยอัตโนมัติเมื่อ คลิกปุ่มนี้
- ปุ่ม "งานคัดกรอง" สำหรับบันทึกข้อมูลการคัดกรองกลุ่มเสี่ยงโรคเรื้อรัง ให้แก่ประชากรในเขต รับผิดชอบที่มีอายุ 35 ปีขึ้นไป
- ปุ่ม "DW EMR" เป็นปุ่มเมนูการดูข้อมูลการรักษาของบุคคลผ่าน Datacenter
- ปุ่ม "Sync Patient" เป็นปุ่มเมนูสำหรับให้โปรแกรมออกหมายเลข HN อัตโนมัติ
- ปุ่ม "DW Filter" เป็นปุ่มที่ไว้สำหรับกรองข้อมูลของบุคคลที่มีอยู่ในDatacenter
- ปุ่ม "แสดง Person ทุกคน" เป็นปุ่มเมนูการแสดงข้อมูล Person ทุกคนจากทุกหมู่บ้านพร้อมกั
- ปุ่ม "Update สิทธิจาก DW" เป็นปุ่มเมนูการ Update สิทธิการรักษาของบุคคลจาก Datacenter
- ปุ่ม "NHSO Ud." เป็นปุ่มที่ใช้ในการตรวจสอบสิทธิ์จาก สปสช. ของบุคคลทั้งหมดที่อยู่ในบัญชี 1

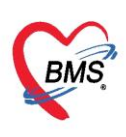

- ปุ่ม "Excel" เป็นปุ่มเมนูการ Export ข้อมูลออกมาเป็นไฟล์ Excel
- ปุ่ม "Conflict chk" เป็นปุ่มตรวจสอบความซ้ำซ้อนการบันทึกผู้ป่วยในเขตรับผิดชอบ กรณี 1 คนถูก บันทึกในหลาย สอ. จาก Datacenter
- ปุ่ม "Update สถานะโรคเรื้อรังจาก Datacenter" เป็นปุ่มที่ใช้ตรวจสอบข้อมูลที่มีการบันทึกสถานะ โรคเรื้อรังจาก Datacenter
- ปุ่ม "Update ยาที่แพ้ (Datacenter)" เป็นปุ่มที่ใช้ตรวจสอบข้อมูลที่มีการลงยาที่แพ้ของผู้ป่วยจาก
   Datacenter

#### ແຄນ GoogleMap

หากเครื่องคอมพิวเตอร์ที่ใช้งานอยู่สามารถใช้งานอินเตอร์เน็ตได้และมีการบันทึก Latitude, Longitude ข้อมูลในส่วนนี้ จะแสดงตำแหน่งที่ตั้งของหมู่บ้านได้และสามารถกำหนดพิกัดได้จากข้อมูลการเพิ่มหมู่บ้าน

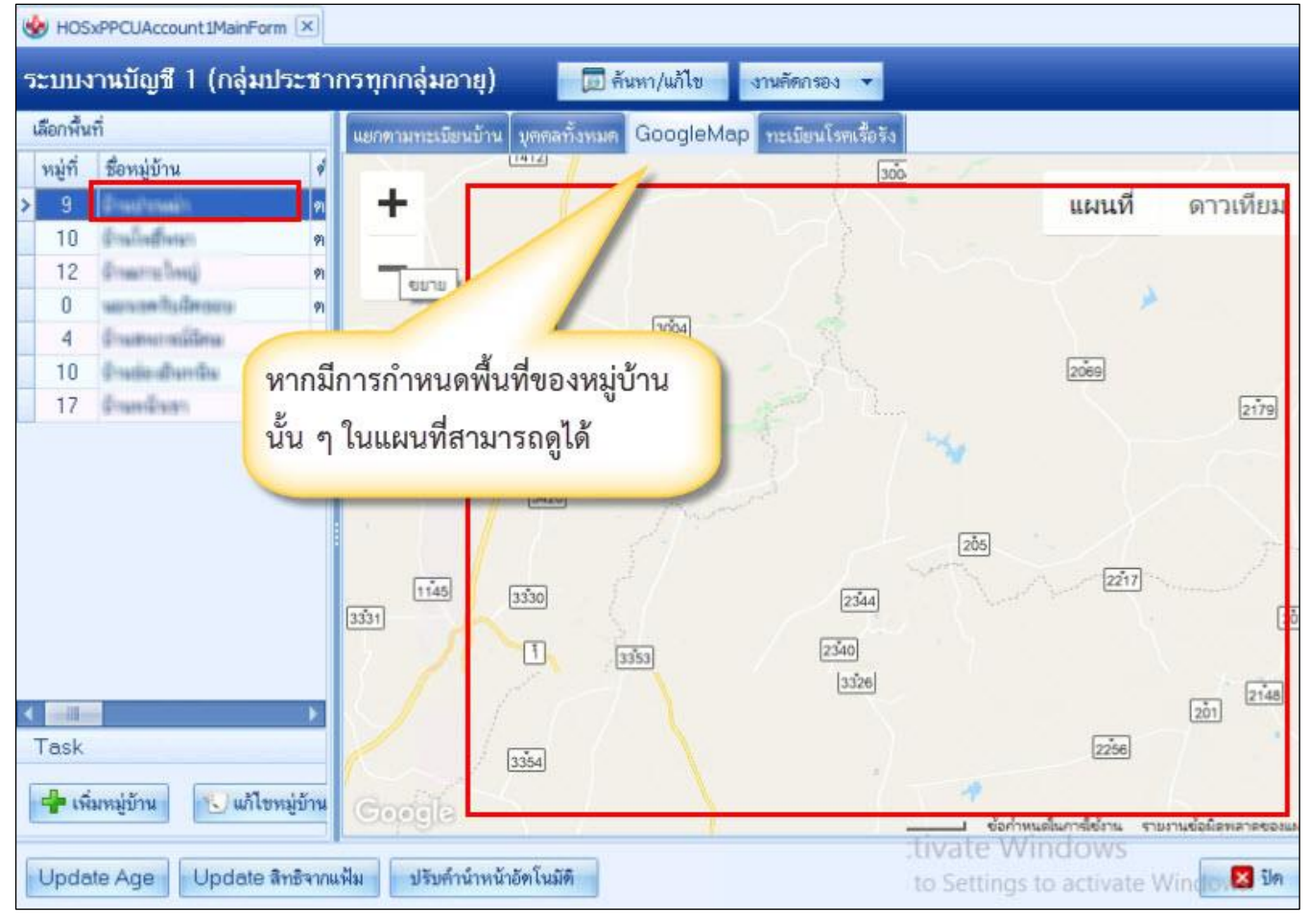

รูปภาพแสดงภาพจาก Google Map

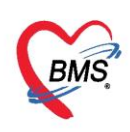

## ทะเบียนโรคเรื้อรัง

จะแสดงรายชื่อบุคคลทั้งหมดที่ได้ลงทะเบียนในคลินิกพิเศษโรคเรื้อรังทั้งหมดตามหมู่บ้านที่เลือก สามารถ เลือกดูรายชื่อบุคคลแยกตามคลินิกพิเศษ

| WHOSXPPCUAccount1MainForm                                                                                                    |                                                                                                    |
|----------------------------------------------------------------------------------------------------|----------------------------------------------------------------------------------------------------|
| ระบบงานบัญชี 1 (กลุ่มประชากรทุกกลุ่มส                                                                                                    | อายุ) 🗊 ค้แหา/แก้ไข งานดังกรอง 👻                                                                                                    |
| เลือกที่แที่<br>หมู่ที่ ชื่อหมู่บ้าน ดำบล<br>0 หมู0ไร่บันทีกกแไข้แอกเบต แลนสุข<br>2 หาบ้านในเบต แลนสุข<br>3 ห เในเบต แลนสุข<br>4 ห เบต 3 แลนสุข | แยกตามทะเมียนบ้าน บุคกลหั้งหมด GoogleMap ทะเบียนโรกเรื่อรัง ด้นหากอุ่มเป้าหมาย<br>เมือกคลินิก<br>คลินิก โรกเบาหวาน (E 10 - E 14.9)<br>Drag a โรคกวามต้นโลทิตถุง (110 - 115.9)                                                                                                    |
| เลือกหมู่บ้าน แสแสฺข                                                                                                    | <ul> <li>ลำลับ คลิแกงองกลน(COPD)</li> <li>คลิแกงองกิลน(COPD)</li> <li>คลิแกงองกิลน(COPD)</li> <li>คลิแกงองกิลน(COPD)</li> <li>คลิแกงองกิลน(COPD)</li> <li>คลิแกงองการแสดง</li> <li>มาที่</li> <li>คลิแกงรณโรค(TB)</li> <li>คลิแกงรณโรค(TB)</li> <li>คลิแกงรณโรค(TB)</li> <li>คลิแกงรณโรค(รื้อรัง</li> <li>บันทึกการเยี่ยมบุคลโรคเรื้อรัง</li> </ul> |
| Ta แสดงข้อมูลบุคคลที่เลือก<br>มี เพิ่มหมู่บ้าน 💽 แก้ไขหมู่บ้าน<br>Update Age Update ลิทธิจากแพ้ม ปรับค                                          | พ. ๚ + + + + + + + + + + + + + + + + + +                                                                                                    |

รูปภาพแสดงหน้าจอแถบทะเบียนโรคเรื้อรัง

มีปุ่มที่เกี่ยวข้อง 3 ปุ่มคือ

- ปุ่ม "ข้อมูลโรคเรื้อรัง" หากต้องการดูรายละเอียดข้อมูลโรคเรื้อรังของบุคคลนั้นๆ
- ปุ่ม "Excel Export" จะสามารถส่งข้อมูลออกมาในรูปแบบ ไฟล์ Excel
- ปุ่ม "บันทึกเยี่ยม" หากมีการบันทึกการเยี่ยมผู้ป่วยคลินิกพิเศษจะเป็นการบันทึกข้อมูลการเยี่ยมลักษณะ
   เดียวกันกับข้อมูลบุคคลหากต้องการบันทึกข้อมูลให้คลิกปุ่ม "บันทึกการเยี่ยม"

| ข้อมูลการเขื่ | รเยี่ยมบ้าน<br><sup>อม</sup>                       |            |      |               |                                 |          | G     |  |
|---------------|----------------------------------------------------|------------|------|---------------|---------------------------------|----------|-------|--|
| วันที่เยี่ยม  | 17/4/2563                                          | ชาติ 13:00 | 0:00 | 🗘 เจ้าหน้าที่ | นายเอกพ <sub>า</sub> งษ์ นันด้ะ | l.       | •     |  |
|               | Vital sign                                         |            |      |               |                                 |          |       |  |
|               | BW                                                 | Height     | BPS  | BPD           | Pulse                           | RR       |       |  |
| ประ<br>บัน    | <ol> <li>2. กดปุ่ม "บันทึก" เพื่อยืนยัน</li> </ol> |            |      |               |                                 |          |       |  |
|               | ารพยาบาล                                           |            |      | 1. เจ้าแนะนำ  |                                 | 2        |       |  |
| 🐻 ลบ          |                                                    |            |      |               | Γ                               | 🕒 บันทึก | 🗙 ปิด |  |

รูปภาพแสดงหน้าจอแถบการเยี่ยมบ้านของโรคเรื้อรัง

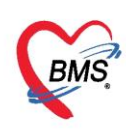

#### แถบค้นหากลุ่มเป้าหมาย

เป็นเมนูสำหรับงานคัดกรอง โดยสามารถค้นหาบุคคลกลุ่มเป้าหมายเพื่อทำการคัดกรองได้จากเมนูนี้ จากนั้น คลิกปุ่ม "แสดงข้อมูล"

| ະນັ້ນ         | มานบัญชี 1 (กลุ่มประ      | ะชากรทุกกลุ่ม | อายุ) 🗊 ดันทา/แก้ไข งานดัดกรอง 🗸                                                                                     |  |  |  |  |
|---------------|---------------------------|---------------|----------------------------------------------------------------------------------------------------|--|--|--|--|
| เลือกพื้นที่  |                           |               | แขกตามทะเบียนบ้าน บุคคลทั้งหมด GoogleMap ทะเบียนโรคเรื่อรัง <mark>ค้นหากลุ่มเป้าหมาย</mark> ทะเบียนนุ้เสียชวิต Tools |  |  |  |  |
| หมู่ที่       | ชื่อหมุ่บ้าน              | ต่ำบล         | กำหนดเงื่อนไข                                                                                                    |  |  |  |  |
| 0             | หมุ่0ใช้บันทึกคนไข้แอกเขต | แสนสุข        |                                                                                                    |  |  |  |  |
| 2             | หมู่บ้านในเขต 1           | แสนสุข        | การแสดงมู่บาน 🧧 🤟 🗸 ชางอายุ 0 🗸 ถึง 200 🤤 🥌 แสดงปอยุล                                                                |  |  |  |  |
| 3             | หมุ่บ้านในเขต 2           | แสนสุข        | ช่วงวันเกิด 👘 🧑 การอาศัยอยู่ในบ้าน 🗆 มีชื่อในทะเบียนบ้าน และอยู่อา 🛆 🖻 🦶                                             |  |  |  |  |
| 4             | หมู่บ้านในเขต 3           | แสนสุข        | 🗌 มีชื่อในการเป็นเป็นแต่ไม่ได้อ                                                                                      |  |  |  |  |
| 11            | หมุ่บ้านในเขต 4           | แสนสจ         | <ul> <li>มหายอาณาระบบหมาย</li> <li>3. กดปุ่ม "แสดง</li> </ul>                                                        |  |  |  |  |
| ให้แสดงข้อมูล |                           |               | บ้านเลขที่ กำ 2. กรองตามประเภท Type                                                                                  |  |  |  |  |
|               |                           | Þ             | ลำดับ วันที่ เจ้าหน้าที่ ประเภท สถานที่ ลำดั1 ชื่อ ผล<br>                                                            |  |  |  |  |
| lask          |                           |               | พิมพ์รายชื่อ                                                                                                    |  |  |  |  |

แถบ Tools เป็นแถบเมนูสำหรับการนำเข้าข้อมูลรูปภาพของบุคคลเข้าในโปรแกรม โดยต้องตั้งชื่อเป็น หมายเลขบัตรประจำตัวประชาชน หรือนำเข้ารูปบ้าน นำเข้าโดยการตั้งชื่อเป็นเลขทะเบียนบ้าน โดยไฟล์รูปต้อง

#### นามสกุล .jpg

| ระบบ<br>เลือกพื้                                                                    | งานบญช I (กลุมปร<br>เทื                                                                  | ะขากรทุกกลุ                                  | มอายุ) 🛄 กันหา/แก้ไข งานคัดกรอง 👻                                                                                                    |
|-------------------------------------------------------------------------------------|------------------------------------------------------------------------------------------|----------------------------------------------|----------------------------------------------------------------------------------------------------|
| <ul> <li>พมุ่ที่</li> <li>0</li> <li>2</li> <li>3</li> <li>4</li> <li>11</li> </ul> | ชื่อหมุ่บ้าน<br>หมุ่บ้านในเขต 1<br>หมุ่บ้านในเขต 2<br>หมุ่บ้านในเขต 3<br>หมุ่บ้านในเขต 4 | ตำบล<br>แสนสุข<br>แสนสุข<br>แสนสุข<br>แสนสุข | Tools<br>Update รุป คน<br>ตั้งซื้อแห้ไม่เป็น cid.jpg<br>Update รูป บ้าน<br>ตั้งซื้อแห้ไม่เป็น เลขทะเบียนบ้าน.jpg<br>รวมข้อมุล Person ที่ผิด<br>นำเข้าข้อมุลประชาตรรับผิดชอบจากสถาเนือนามัยอื่น<br>อบข้อมุล person/house ที่ผิดพลาด |
| Upda                                                                                | ate Age Update ลิท                                                                       | ธิจากแฟ้ม ปร                                 | บดำนำหน้าอัตโนมัติ 🛛 🔀 ปิด                                                                                                    |

รูปภาพแสดงหน้าจอแถบ Tools

รูปภาพแสดงหน้าจอแถบค้นหากลุ่มเป้าหมาย

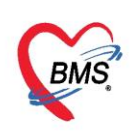

การใช้งานปุ่มต่างๆ ที่เกี่ยวข้อง มีดังนี้

 Upload รูป บ้าน เป็นการเพิ่มรูปบุคคลเข้าในรายการหมู่บ้านนั้นโดยภาพรวมวิธีการจะนำเข้ารูปคนให้ตรง กับเลขที่บัตรประชาชนหากไม่ตรงหรือไม่พบในบัญชี 1 ระบบจะไม่บันทึกเข้าให้ ทำได้โดยการ คลิกที่รูป <sup>200</sup>ีหลัง ช่องของ Upload รูป บ้าน จะปรากฏหน้าจอให้เลือกรูปภาพ จากนั้นกดปุ่ม "ตกลง"

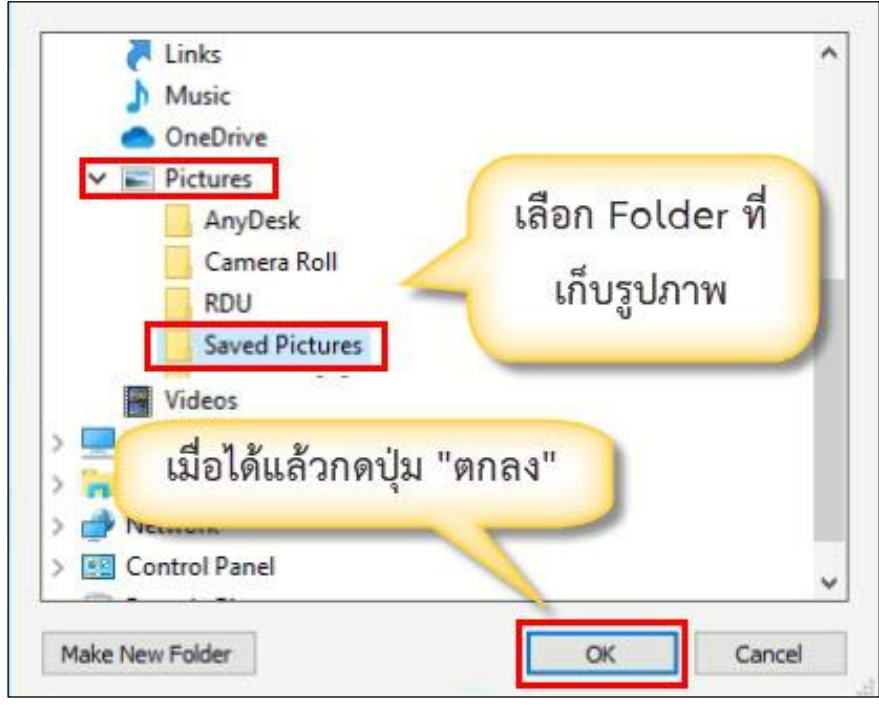

รูปภาพแสดงการเลือก Folder ของรูปภาพ คน

 2. Upload รูป บ้าน เป็นการเพิ่มรูปบ้านเข้าในรายการหมู่บ้านนั้นโดยภาพรวมวิธีการจะนำเข้ารูปบ้าน ให้ตรงกับเลขที่บ้านหากไม่ตรงหรือไม่พบในบัญชี 1 ระบบจะไม่บันทึกเข้าให้ ทำได้โดยการ คลิกที่รูป หลัง ช่องของ Upload รูป บ้าน จะปรากฏหน้าจอให้เลือกรูปภาพ จากนั้นกดปุ่ม "ตกลง"

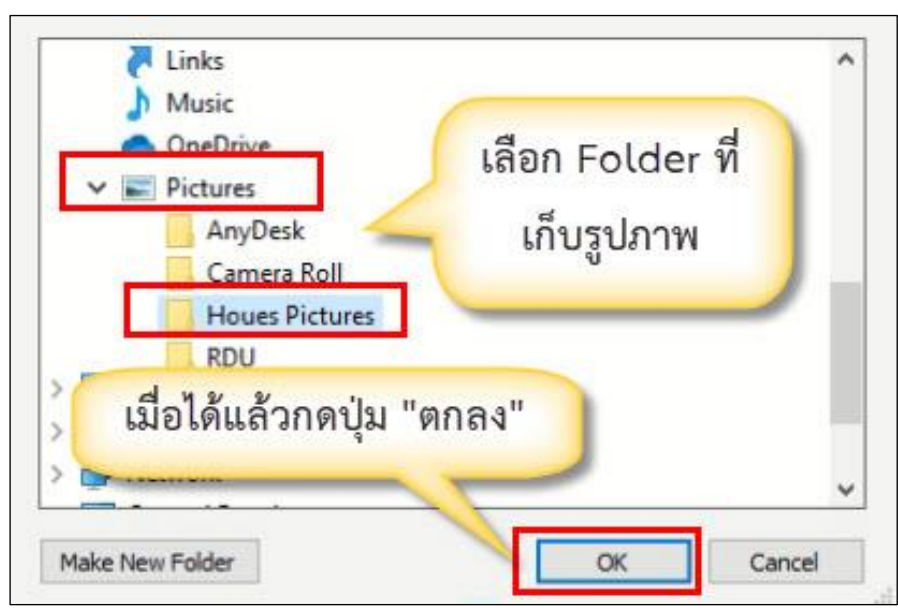

รูปภาพแสดงการเลือก Folder ของรูปภาพ บ้าน

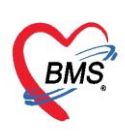

3. ปุ่ม "รวมข้อมูล Person ที่ผิด" ใช้สำหรับการรวม person ที่ผิด โดยมีวิธีการ ดังนี้

- 1. ค้นหาชื่อหรือ HN หรือ Person\_id หรือ เลขที่บัตรประชาชน ของข้อมูลที่ผิดหรือซ้ำโดยการกดปุ่ม "ค้นหา"
- 2. ค้าหาชื่อหรือ HN หรือ Person\_id หรือ เลขที่บัตรประชาชน ของข้อมูลที่ถูกต้องและจำนำข้อมูลที่ผิดหรือซ้ำ

ไปรวมด้วย โดยการกดปุ่ม "ค้นหา"

3. ติ๊กถูกตรงช่อง "ตรวจสอบข้อมูลแล้ว" ทั้ง 2 รายการ

 4. ติ๊กถูกตรงช่อง "ตรวจสอบแล้วว่าข้อมูลที่จะรวมถูกต้อง และเข้าใจดีแล้วว่ารวมแล้วยกเลิกไม่ได้" เพื่อยืนยันการ ตรวจสอบความถูกต้อง

5. กดปุ่ม "รวมข้อมูล"

| W HOSxPPCUPersonMergeForm                                                           | <ol> <li>ค้นหาผู้ป่วยที่ข้อมูลซ้ำหรือผิด</li> </ol> |
|-------------------------------------------------------------------------------------|-----------------------------------------------------|
| รวมข้อมูลบุคคล                                                                      |                                                     |
| ข้อมูลที่มิดพลาด (ข้อมูลบุคคลที่ซ้ำกับผู้อื่น) 2 ค้ามหาย่าไ                         | วยที่จำถูกนำไปรวม                                   |
| Person ID 38598 ด้านำหน้า นาย                                                       | 2บบใหม่                                             |
| รัน<br>ข้ <sub>อมูลบุ</sub> 3.ติ๊กตรวจสอบข้อมูลทั้ง 2 รายการ                        | 🧟 พรวจสอบข้อมูลแล้ว                                 |
| Person ID 38584 คำนำหน้า นาย ชื่อ ทดลอบ                                             | นามสกุล ทศสอบ                                       |
| วันเกิด 19/2/1984 CID 0116548879456                                                 | 🔽 ตรวจสอบข้อมูลแล้ว                                 |
| Task<br>I กรวจสอบแล้วว่าข้อมูลที่จะรวมถูกต้อง และเข้าใจต้แล้วว่ารวมแล้วยกเลิกไม่ได้ | 5. กดปุ่ม "รวมข้อมูล"                               |
|                                                                                     |                                                     |
| 4. ยืนยันการตรวจส                                                                   | อบข้อมูล 🧕                                          |
|                                                                                     | N 10 00 to                                          |

รูปภาพแสดงการรวมข้อมูลบุคคลที่ผิดหรือซ้ำเข้าด้วยกัน

4. ปุ่ม "นำเข้าข้อมูลรับผิดชอบจากสถานีอนามัย" ใช้นำเข้าข้อมูลจากสถานีอนามัยอื่น ด้วยระบบ

Datacenter จะต้องมีการเชื่อต่อจากสถานีอนามัยหรือรพ.สต.ที่อยู่ใน CUP

5. ปุ่ม "ลบข้อมูล person/house ที่ผิดพลาด" ใช้ลบข้อมูลที่ผิดพลาดและซ้ำซ้อนจากการดึงข้อมูลหรือมี การลงทะเบียนซ้ำซ้อน เมื่อทกการกดปุ่มระบบจะทำการเคลียร์ข้อมูลที่ไม่ถูกต้องออกไป